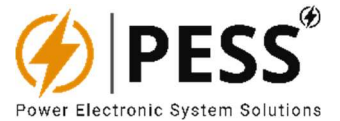

# INV & UPS SERIES UNINTERRUPTABLE POWER SUPPLY

# **USER MANUAL**

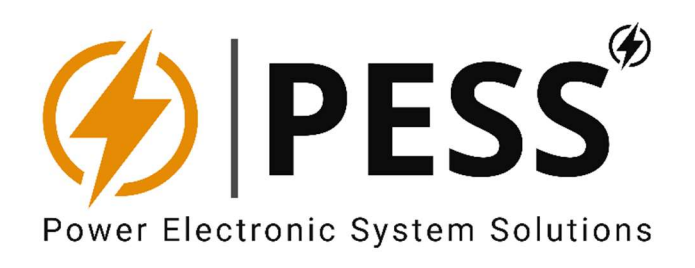

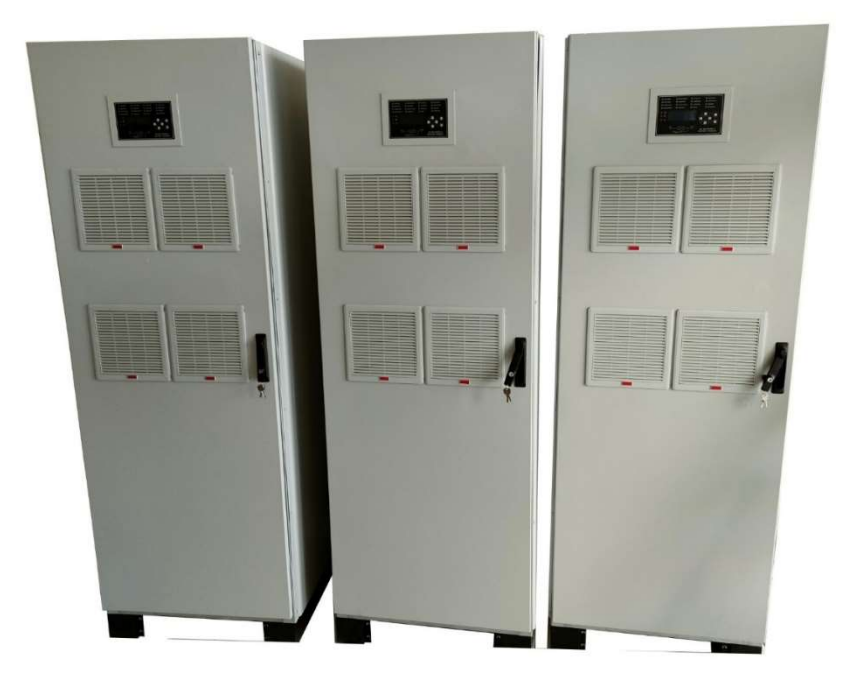

March 2023

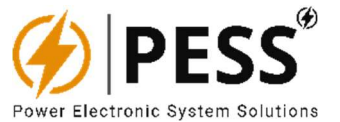

#### **IMPORTANT NOTICE**

PESS Company reserve the right to corrections. modifications. make enhancements, improvements, and other changes to its products and services at any time and to discontinue any product or service without notice. Customers should obtain the latest relevant information before placing orders and should verify that such information is current and complete. All products are sold subject to PESS's terms and conditions of sale supplied at the time of order acknowledgment.

PESS warrants performance of its hardware products the to specifications applicable at the time of sale in accordance with PESS's standard warranty. Testing and other quality control techniques are used to the extent PESS deems necessary to support this warranty. Except where mandated by government requirements, testing of all parameters of each product is not necessarily performed.

Customers are responsible for their products and applications using PESS components. To minimize the risks associated with customer products and applications, customers should provide adequate design and operating safeguards.

PESS does not warrant or represent that any license, either express or implied, is granted under any PESS patent right, copyright, mask work right, or other PESS intellectual property right relating to any combination, machine, or process in which PESS products or services are used. Information published by PESS regarding third-party products or services does not constitute a license from PESS to use such products or services or a warranty or endorsement thereof.

Use of such information may require a license from a third party under the patents or other intellectual property of the third party, or a license from PESS under the patents or other intellectual property of PESS.

Reproduction of information in PESS data books or data sheets is permissible only if reproduction is alteration without and is accompanied by all associated warranties, conditions, limitations. and notices. Reproduction of this information with alteration is an unfair and deceptive business practice. PESS is not responsible or liable such altered for documentation.

PESS Resale of products or services with statements different from or beyond the parameters stated by PESS for that product or service voids all express and any implied warranties for the associated PESS product or service and is an deceptive unfair and business practice. PESS is not responsible or liable for any such statements.

Mailing Address:

PESS Power Electronic System Solutions

> info@pess-energy.com www.pess-energy.com

Copyright © 2021, PESS Company

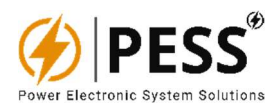

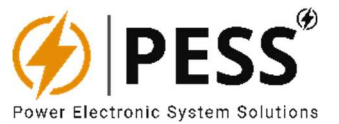

## DANGER

Never use this product in locations where flammable gas or ignitable substances are present.

#### **INSTALLATION WARNING**

• When installing, ensure that work is done in accordance with the instruction manual. When installation is improper, there is risk of electric shock and fire.

• Installation shall be done by Service personnel with necessary and appropriate technical training and experience. There is a risk of electric shock and fire.

• Do not cover the product with cloth or paper etc. Do not place anything flammable around. This might cause damage, electric shock or fire.

#### WARNING on USE

• Do not touch this product or its internal components while circuit in operation, or shortly after shutdown. You may receive a burn.

• While this product is operating, keep your hands and face away from it as you may be injured by an unexpected situation.

• There are cases where high voltage charge remains inside the product. Therefore, do not touch even if they are not in

operation as you might get injured due to high voltage and high temperature. You might also get electric shock or burn.

• Do not make unauthorized changes to this product nor remove the cover as you might get an electric shock or might damage the product. We will not be held responsible after the product has been modified, changed or disassembled. • Do not use this product under unusual condition such as emission of smoke or abnormal smell and sound etc. Please stop using it immediately and shut off the product. It might lead to fire and electric shock. In such cases, please contact us. Do not attempt repair by you, as it is dangerous for the user.

• Do not operate and store these products in environments where condensation occurs due to moisture and humidity. It might lead fire and electric shock.

• Do not drop or apply shock to this product. It might cause failure. Do not operate these products mechanical stress is applied.

## **CAUTION on MOUNTING**

• Confirm connections to input/output terminals are correct as indicated in the instruction manual before switching on.

• Input voltage, Output current, Output power, ambient temperature and ambient humidity should be kept within specifications, otherwise the product will be damaged, or cause electric shock or fire.

• Do not use this product in special environment with strong electromagnetic field, corrosive gas or conductive substances and direct sunlight, or places where product is exposed to water or rain.

• Mount this product properly in accordance with the instruction manual, mounting direction and shall be properly be ventilated.

• Please shut down the input when connecting input and output of the product.

• The power supply may cause damage when it intake conductive material, dust and liquid. When use this product,

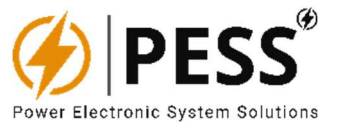

please be careful to prevent entry of those materials to inside the product by using filter etc.

• Do not use this product in environments where causes the salt damage.

### **CAUTION on USE**

• Product individual notes are shown in the instruction manual. If there is any difference with common notes individual notes shall have priority. • Before using this product, be sure to read the catalog and instruction manual. There is risk of electric shock or damage to the product or fire due to improper use.

• Input voltage, Output current, Output power, ambient temperature and ambient humidity should be kept within specifications, otherwise the product will be damaged, or cause electric shock or fire.

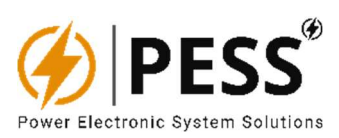

# CONTENTS

| 1.INTRODUCTION TO PESS UPS SERIES             | 7  |
|-----------------------------------------------|----|
| 1.1.General Information                       | 7  |
| 1.2.Basic Structure                           | 8  |
| 1.3.WORKING MODES                             | 9  |
| 1.4.OVERVIEW                                  | 11 |
| 2.INSTALLATION                                | 12 |
| 2.1.Battery                                   | 13 |
| 3.COMISSIONING / OPERATION                    | 15 |
| 3.1.Preliminary Checks                        | 15 |
| 3.2.Startup with Main Input / Input Voltage   | 15 |
| 4.LCD CONTROL PANEL                           | 16 |
| 4.1.Indication LEDs                           | 17 |
| 4.2.LCD Menus                                 | 18 |
| 4.3.Event Logger & Event Codes                | 19 |
| 5.USER PROGRAMMABLE RELAY PCB & FREE CONTACTS | 20 |
| 5.1.Relay Programming Through Communication   | 21 |
| 6.REMOTE COMMUNICATION & PC HMI INTERFACE     | 22 |
| 6.1.Modbus Data List of Device                | 23 |
| 6.2.HMI SETUP INSTALLATION STEPS              | 27 |
| 6.3.PC HMI Software                           | 29 |
| 7.MAINTENANCE                                 | 35 |
| 7.1.Precautions                               | 35 |
| 7.2.Safety Instructions                       | 35 |
| 7.3.Transporting & Shifting                   | 36 |
| 7.4.Storage                                   | 36 |
| 7.5.Installation Location                     | 36 |
| 8.TROUBLE SHOOTING                            | 38 |

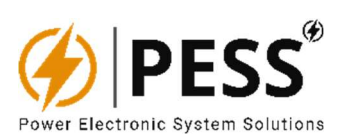

# **FIGURES & TABLES**

| Figure 1.1. Power Modul Type Three Phase UPS_33       | 7  |
|-------------------------------------------------------|----|
| Figure 1.2 Basic Structure of UPS                     | 8  |
| Figure 1.3 Line Mode of UPS                           | 9  |
| Figure 1.4. Battery Mode of UPS                       | 9  |
| Figure 1.5. Static Bypass Mode of UPS                 |    |
| Figure 1.6. Maintenance Mode of UPS                   |    |
| Figure 4.1. The Control Panel of UPS                  |    |
| Figure 4.2. The Control Panel of UPS                  |    |
| Figure 4.3. LCD Menus of UPS Panel                    |    |
| Table 4.1. LCD Menus of UPS Panel                     |    |
| Table 4.2. Technical Features of Free Alarm Relays    | 20 |
| Table 6.1. Modbus Data List of Device                 | 23 |
| Figure 6.1. Main menu and mimic diagram of UPS device |    |
| Figure 6.2. Main menu and mimic diagram of INV device |    |
| Figure 6.3. Measurement menu of device                |    |
| Figure 6.4. Settings menu of device                   |    |
| Figure 6.5. Events menu of device                     |    |
| Figure 6.6. Relay programming menu of device          |    |
| Figure 6.7. Calibration menu of device                |    |

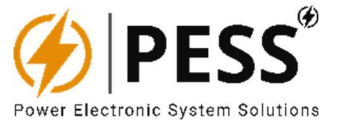

#### **1.INTRODUCTION TO PESS UPS SERIES**

#### **1.1.General Information**

PESS UPS Series are used to protect critical loads from utility-supplied power problems, including spikes, brownouts, fluctuations and power outages, all using a dedicated battery. There are three basic function that it essentially performs

- avoids damage to hardware caused by over currents and voltage spikes. Many UPS models also continuously regulate the input power.
- avoids data loss and damage. In fact, without a UPS, data stored on devices subject to sudden shutdowns can be corrupted or completely lost. If a power management software is also used, the UPS allows and facilitates the controlled shutdown of the system.
- ensures the availability of networks and other applications while avoiding downtime. When used in conjunction with power generators, ensure that they have enough time to ignite in the event of a power failure.

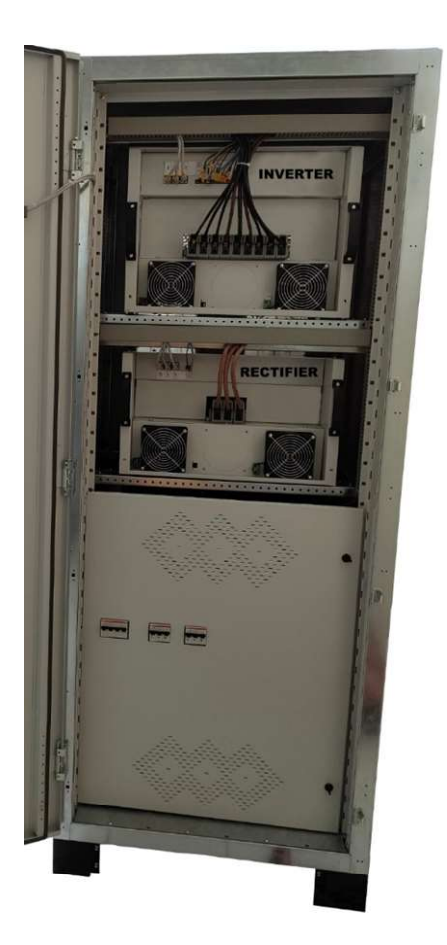

Figure 1.1. Power Modul Type Three Phase UPS\_33

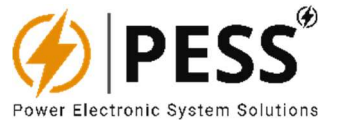

#### 1.2.Basic Structure

The whole system consists of REC module, INV module, static bypass, maintain bypass and battery controller. PESS UPS is completely isolated from the input thanks to usage of input isolation transformer and DC current control by hall-effect DC current module. Thus, the surge voltage at the input and even in systems with high-frequency noise, the charger and load are under safety. The standard LC filters at output allows to charger the battery safely during brownouts, blackouts, and other power interruptions.

The output of the UPS are switched over to either line input or bypass input with two SCRs operated in parallel. The basic structure is shown as figure 1.2:

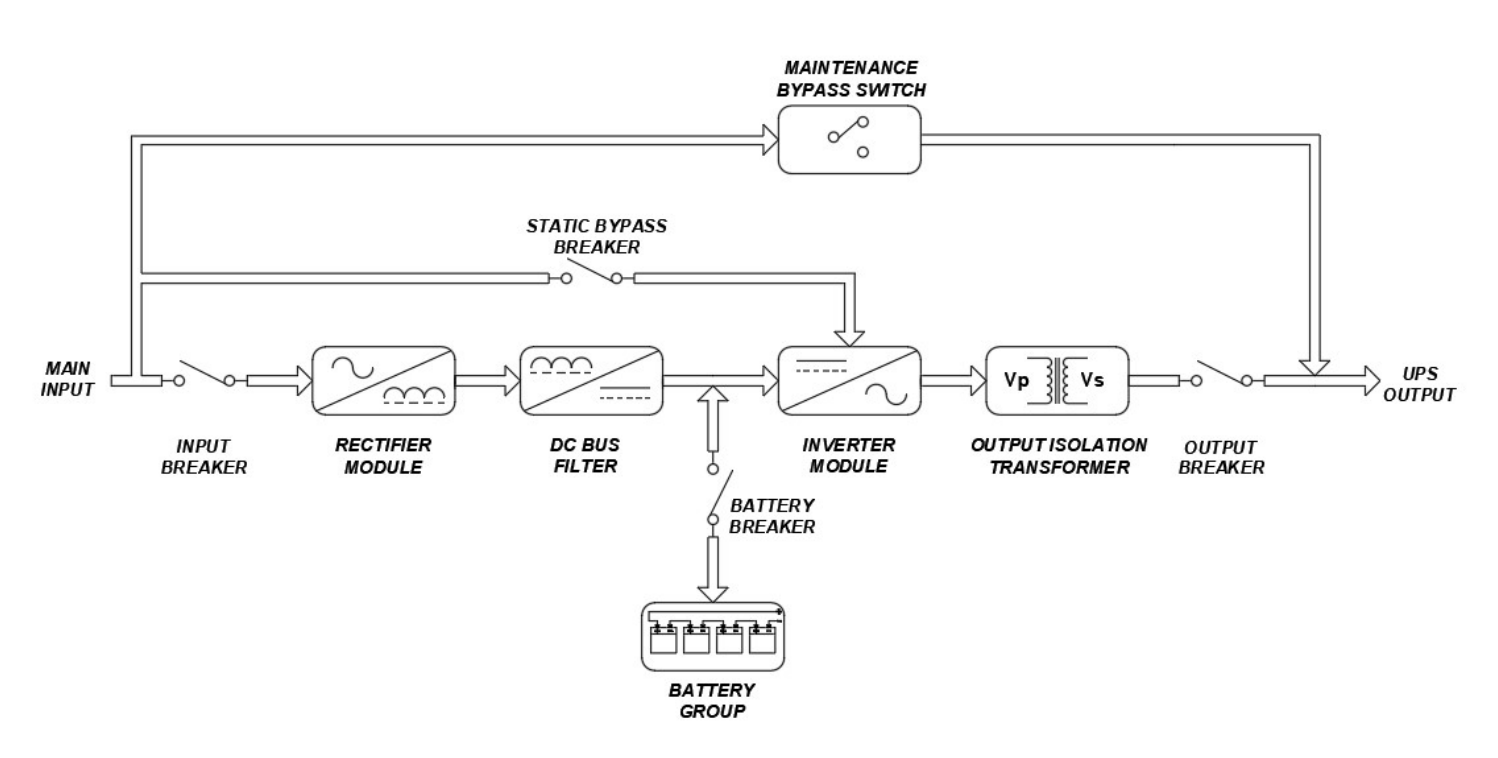

Figure 1.2 Basic Structure of UPS

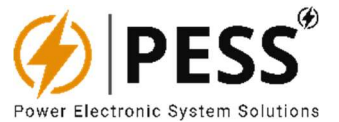

#### **1.3.WORKING MODES**

This part will introduce the working mode of the UPS system.

#### Line Mode

When the UPS is working in line mode, the AC input will be rectified by REC module, and then be converted to the output via INV module. Meanwhile, the battery is being charged. At this time, static bypass is in standby.

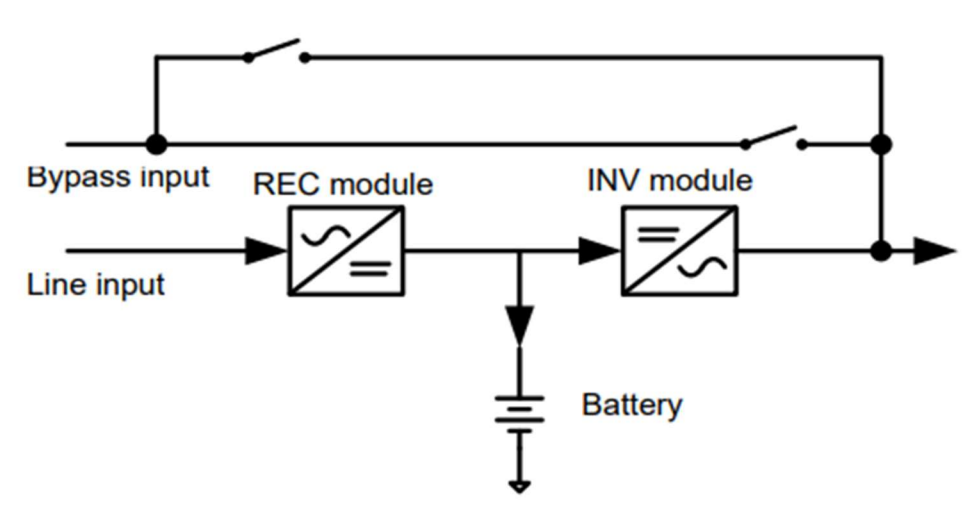

Figure 1.3 Line Mode of UPS

#### **Battery Mode**

When the utility fails, the UPS will transfer to battery mode without interruption. The UPS converts the power from battery to output. At this time, static bypass is still in standby. If the utility is recovered, the UPS will transfer back to line mode again.

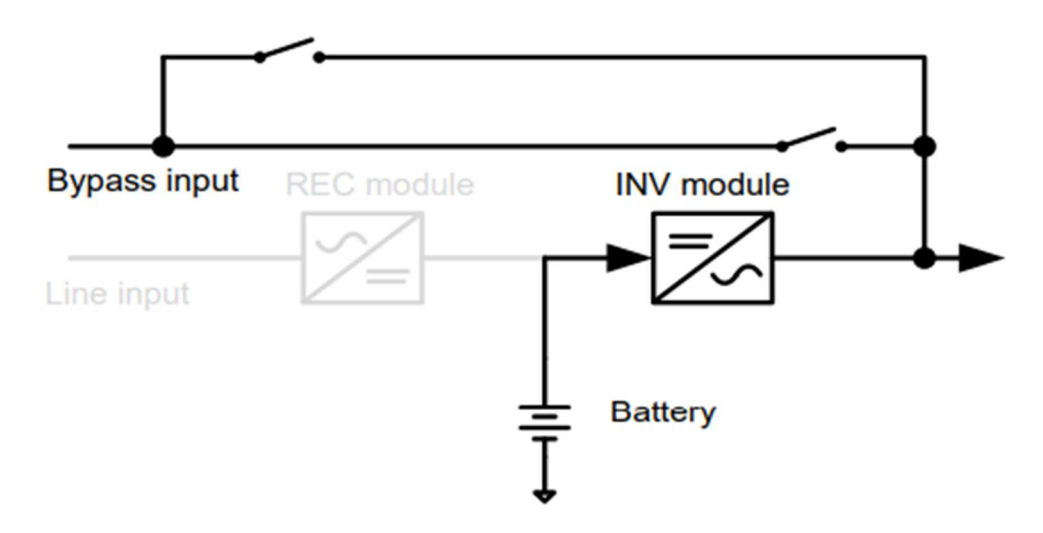

Figure 1.4. Battery Mode of UPS

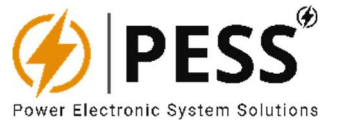

#### **Static Bypass Mode**

Bypass mode can be enabled or disabled by user setting. The default setting is enabled. The UPS system will work in bypass mode when the following conditions occur. The UPS system doesn't turn on. The UPS is overload in line mode. The rectifier or inverter module is abnormal. The utility fails and the battery is discharged to low level. When above mentioned situation is eliminated, the UPS will transfer back to line mode or battery mode

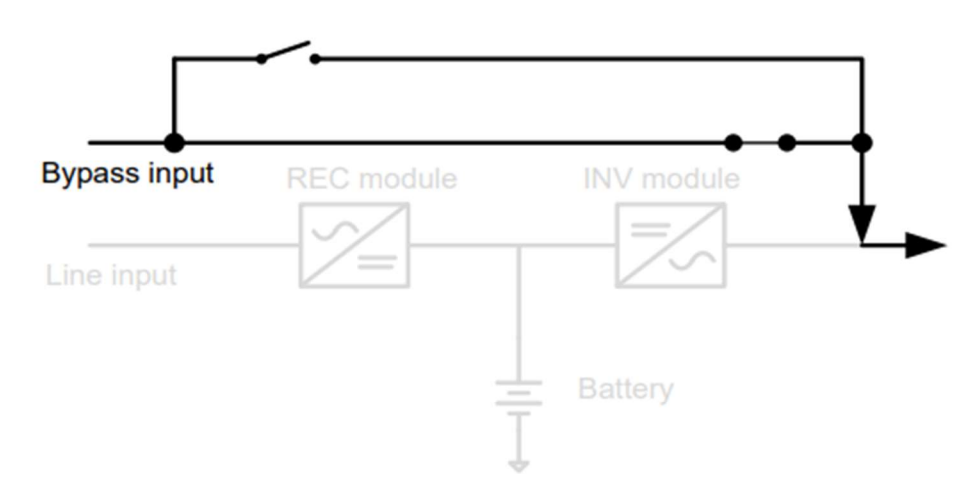

Figure 1.5. Static Bypass Mode of UPS

#### Maintenance Bypass Mode

When the UPS needs maintenance and load needs uninterruptible power, the users can firstly transfer the inverter to bypass mode, and then switch on maintain bypass breaker. After that, switch off all other breakers and switches. In this condition, the utility can still power the load and users can maintain the UPS.

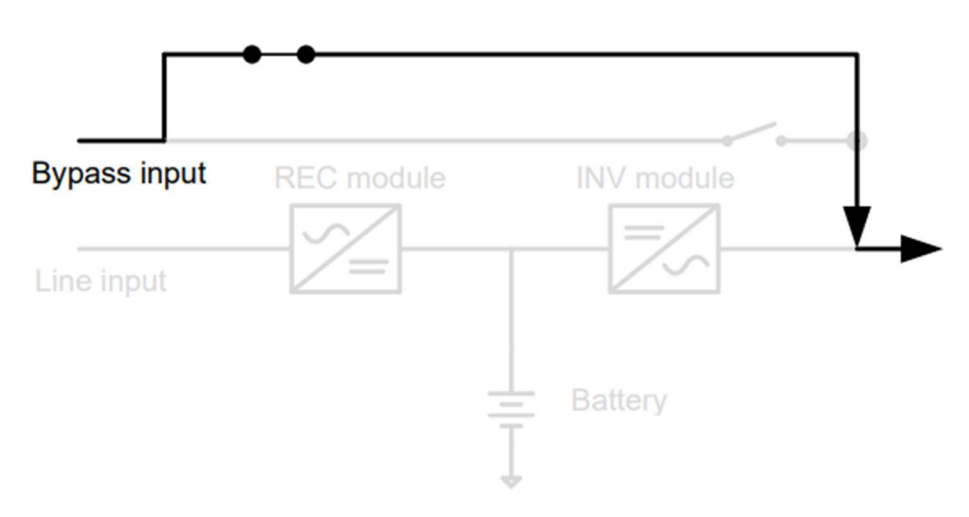

Figure 1.6. Maintenance Mode of UPS

# 1.4.OVERVIEW

#### **FRONT VIEW**

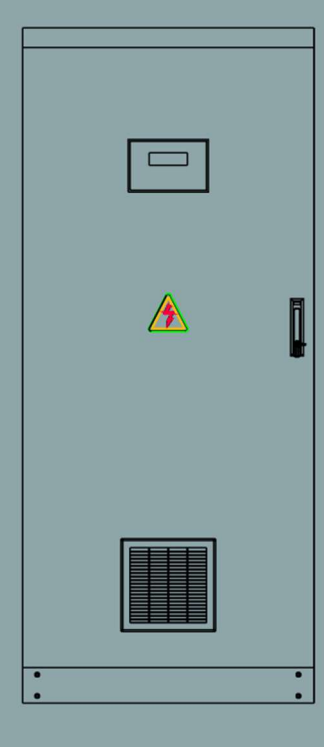

#### **INSIDE VIEW**

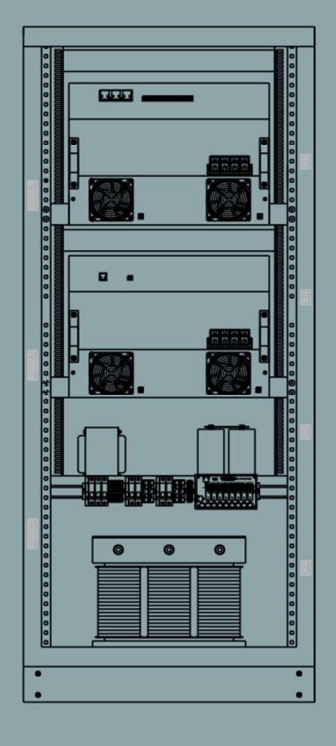

#### **BACKSIDE VIEW**

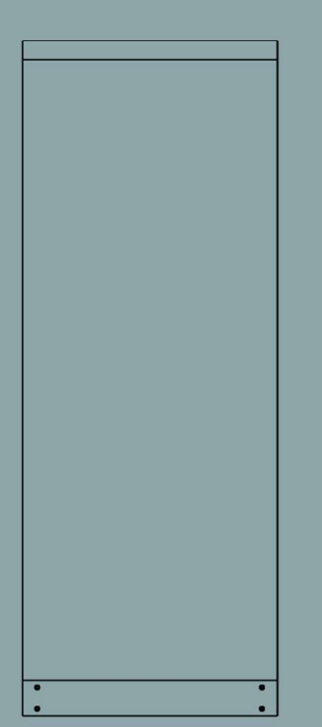

**SIDE VIEW** 

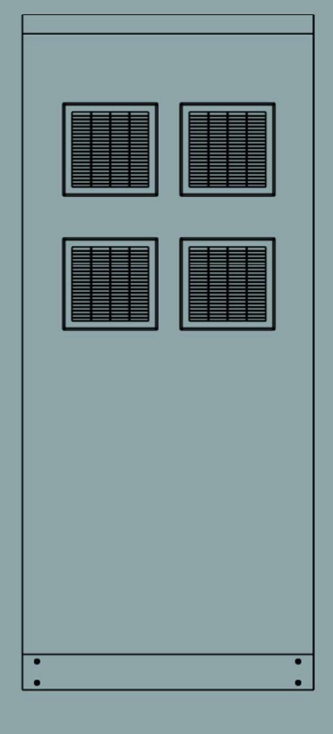

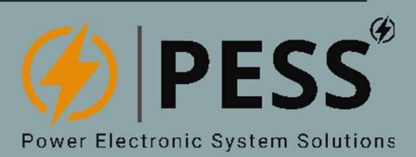

## 2.INSTALLATION

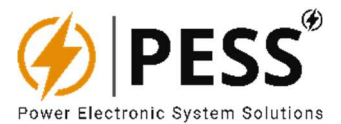

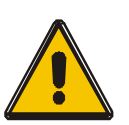

All the connections must be done by the technical personnel. Ground line connection must be done before the other connections.

- ✓ Open the UPS package carefully and avoid any impact, scratch, breakage, damage etc. that may occur during transportation. Check for conditions.
- ✓ There is no equipment on the UPS that provides protection against leakage current. For this reason, the technical person or the user should put warning labels on the circuit breakers on the line while working on the UPS. Warning labels will remind the technical person working on the system to intervene on the line.

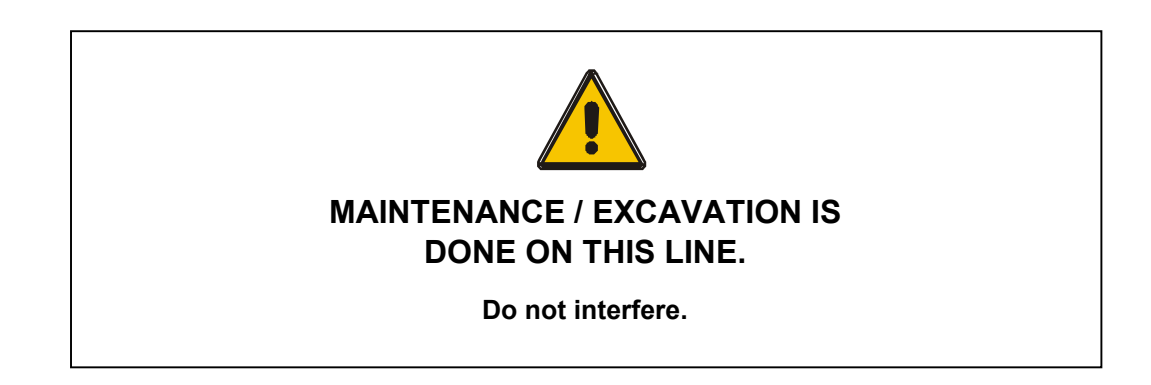

- ✓ For safe operation; please use suitable cross-sections for connection proper to UPS capacity. Thin wires or loose connections will cause dangerous overheating in the cable connection and terminals.
- ✓ Please use original accessories and insulated service tools while doing UPS connections.

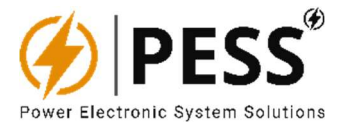

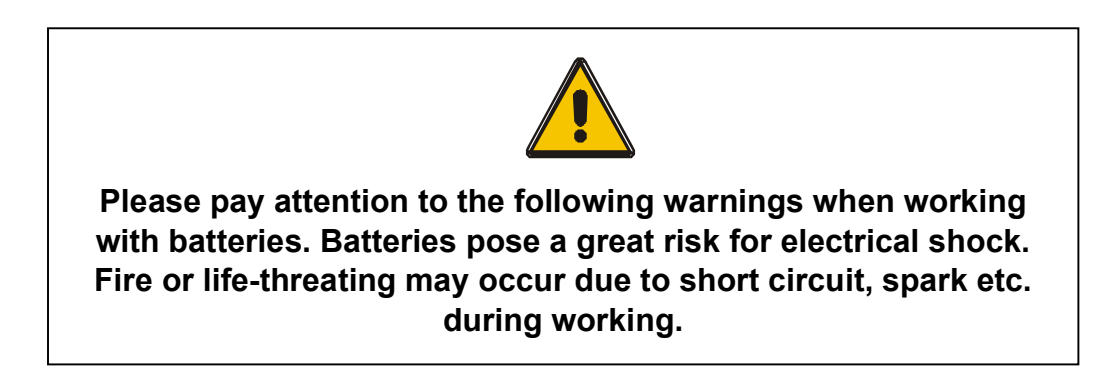

- ✓ Please take off the conductive metal objects such as ring, tag, wristwatch etc. before starting maintenance or replacement processes on the batteries.
- ✓ Please use original accessories and insulated service tools while doing battery connections.
- ✓ Please do not leave the service tools and/or conductive metal objects on the battery.
- ✓ Please do not throw never the batteries in the fire to destroy them. The battery exposed to high temperature may cause serious injury.
- ✓ Please do not pierce the battery casing and do not absolutely open inside the battery. The battery contains toxic gases and electrolytes that are extremely harmful for skin and eyes.
- ✓ Please do not make short circuit the battery negative (-) and positive (+) terminals. Otherwise, the battery may be damaged and there may occur electrical shock or burn in your body due to short circuit.
- ✓ Even the Mains Input MCCB/MCB is "OFF", the hardware in the UPS is still connected to the battery and there is still battery total voltage on this hardware. Therefore, the Battery MCCB/MCB should be turned OFF and the connection cables between batteries should be removed before doing any maintenance or replacement for the battery.
- ✓ Please make sure that there is not any voltage on the battery connection terminals before making intervention to the battery. Battery circuit has not been isolated from the input voltage circuit. A voltage that may lead to life threatening, can occur between battery terminals and ground (chasis)
- ✓ The direction of the (-) and (+) terminals in battery connections is important. Reverse connection may damage the UPS. Please make connections to the related terminals as per labels on the UPS and wiring diagrams.
- Please replace the battery with a new with same voltage, capacity and cells number as per the one on the UPS. Please pay attention to the same battery manufacturer and production time of the new battery.
- ✓ There is life-threatening current and voltage on the battery. Therefore, battery maintenance and replacement should be done by trained technical service personnel.
- ✓ To replace a higher capacity battery, please contact technical service. For this, it is necessary to know the technical details of the UPS and connection. Operations done without knowledge may damage the UPS.
- ✓ Please leave space between batteries. There should be a distance of at least 1 cm

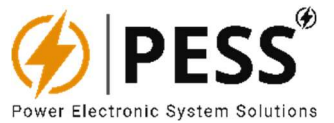

between the batteries so that they can dissipate their heat and breathe.

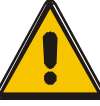

Batteries contain toxic substances such as lead- acid etc. If they are not disposed of properly, they are harmful for the environment and human health. Recycling / reuse or hazardous waste process must be carried out as per prescribed by local laws.

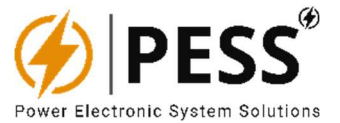

#### **3.COMISSIONING / OPERATION**

#### 3.1. Preliminary Checks

- Please measure the Mains voltage over the Mains Input MCCB/MCB terminal by an AC voltage measurement device (Phase Phase voltage for 3 phase UPS) and check if the voltage is same with "Input Voltage" as written on the UPS label.
- Please measure the Mains voltage over the Mains Input Fuse / terminal by a measurement device at Hertz level (Phase – Phase frequency for 3 phase UPS) and check if the frequency is same with "Input Frequency" as written on the UPS label.
- ✓ Please measure the ground voltage over the neutral and ground connection terminal with a measurement device at AC voltage level and check it. The neutral to ground voltage should be less than 3VAC. If it is greater than 3VAC, please strengthen the ground line.

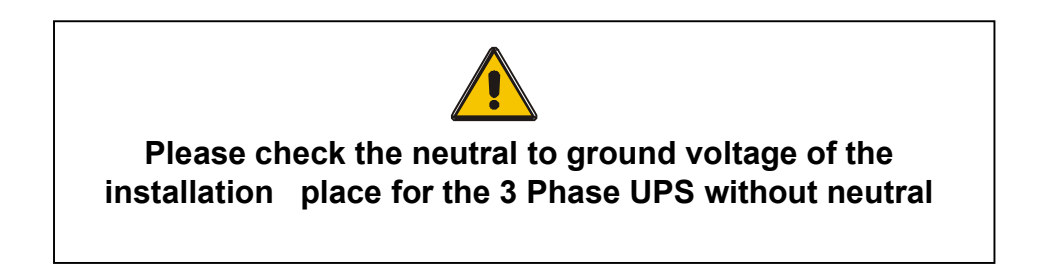

#### 3.2. Startup with Main Input / Input Voltage

- ✓ Please turn ON Input MCB.
- ✓ After applying the Mains voltage to the UPS, the UPS will generate DC bus voltage with help of soft start feature and LCD front panel will be energized.
- ✓ Please turn ON Battery MCCB.

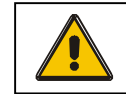

Please check battery charge voltage and current from the LCD front panel

✓ Please turn ON Load MCCB.

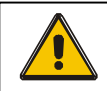

Please check output voltage from the LCD front panel.

✓ Please check load current from the LCD front panel.

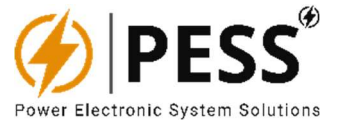

# **4.LCD CONTROL PANEL**

The control panel contains:

- LED-backlight LCD with 4 lines x 20 columns.
- 6 Buttons to navigate LCD menus.
- 24 Indication LED to get any status, critical or failure information of system.

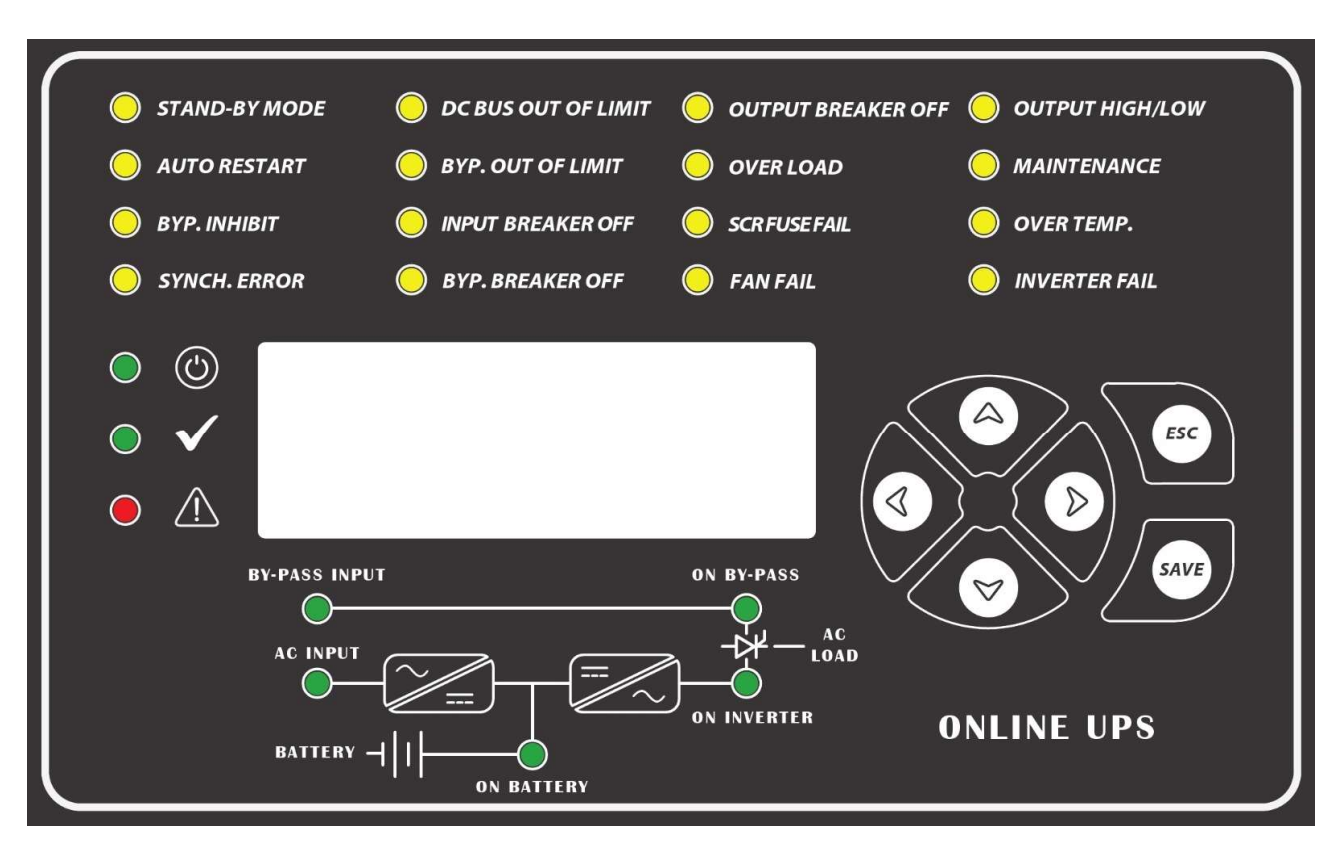

Figure 4.1. The Control Panel of UPS

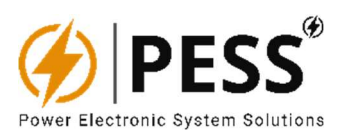

# 4.1.Indication LEDs

| LED                 | NORMAL<br>STATE | INDICATION                                                                                                    |
|---------------------|-----------------|----------------------------------------------------------------------------------------------------|
| <ul><li>○</li></ul> | ON              | Power on status indicator led.                                                                                                    |
| $\circ$             | OFF             | Everything working properly and there is no any alarm or fail status.                                                                                                    |
| • 🛆                 | ON              | There is critical fault and device should be check.                                                                                                    |
| STAND-BY MODE       | ON              | In stand-by mode, the internal inverter in the device is waiting in stand-by. The load is supplied from bypass power supply. In case of insufficient line, inverter will feed load.                                                   |
| 🦲 AUTO RESTART      | ON              | This led indicates the automatic restart function status. If it's enabled UPS will try to restart itself in certain time interval after any type fault is solved.                                                                     |
| 🔵 ВҮР. ІННІВІТ      | OFF             | It is used to prevent the device from switching to boost mode in cases where it is not desired to transfer the boost voltage to the battery or DC BUS.                                                                                |
| SYNCH. ERROR        | OFF             | This led indicates synchronization problem between device bypass input and output.                                                                                                    |
| OC BUS OUT OF LIMIT | OFF             | When DC BUS voltage is out of the acceptable levels, this led indicates this situation.                                                                                                    |
| BYP. OUT OF LIMIT   | OFF             | When bypass voltage is out of the acceptable levels, this led indicates this situation.                                                                                                    |
| O INPUT BREAKER OFF | OFF             | The input mcb of the device is tripped or off. This situation requires intervention.                                                                                                    |
| O BYP. BREAKER OFF  | OFF             | The bypass mcb of the device is tripped or off. This situation requires intervention.                                                                                                    |
| OUTPUT BREAKER OFF  | OFF             | The output mcb of the device is tripped or off. This situation requires intervention.                                                                                                    |
| OVER LOAD           | OFF             | When this led is active inverter will be shut down. It indicates the IGBT is overloaded.<br>The device output is redirected to be fed from the bypass.                                                                                |
| SCR FUSE FAIL       | OFF             | It indicates the SCR fast fuse is blown. This situation requires replace blown fuse new one.                                                                                                    |
| 🔵 FAN FAIL          | OFF             | If the heatsink of the semiconductor reach to 70 C fan fail indicator led will be turn on.<br>If this issue can not be solved in 1,5 min over temperature situation will be triggered<br>and the internal inverter will be shut down. |
| OUTPUT HIGH/LOW     | OFF             | If the output voltage out of the $\pm 10\%$ range for any reason the internal inverter will be shut down and this led will be activated.                                                                                              |
|                     | OFF             | This led indicates the the maintenance switch is on. In this the loads supplied from the input of the device directly.                                                                                                    |
| OVER TEMP.          | OFF             | This led is indicated the over temperature situation. Device operation will be<br>suspended until this issue is solved.                                                                                                    |
| INVERTER FAIL       | OFF             | There is critical fault for UPS system, System is going to shut down.                                                                                                    |

Figure 4.2. The Control Panel of UPS

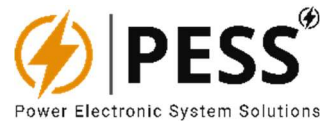

#### 4.2.LCD Menus

| Lettering           |                                                |
|---------------------|------------------------------------------------|
| Text in white font  | Fixed text                                     |
| Text in yellow font | Dynamic text                                   |
| Text in red font    | Values that can be modified by navigation keys |

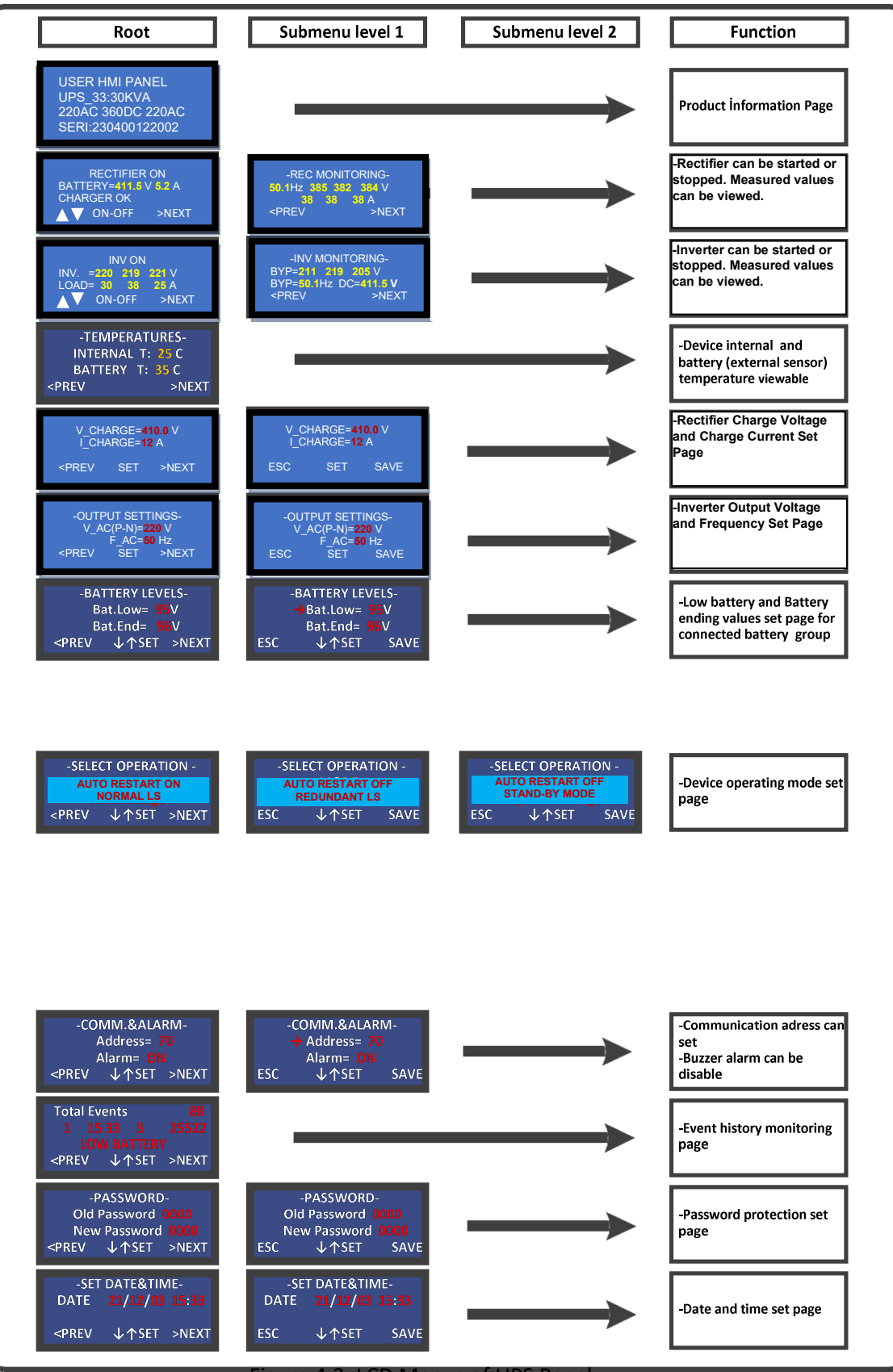

Figure 4.3. LCD Menus of UPS Panel

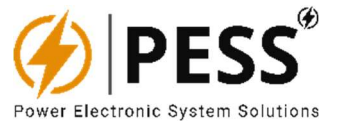

## 4.3.Event Logger & Event Codes

Events recorded in the memory can be monitored from "Event History Monitoring Page of LCD" up to 1000 events are recorded. There is total 91 event codes. All events can be viewed by using UP-DOWN buttons. Event code format is shown as:

#### "Event no : Event code : Event Value : Day : Month : Hour : Minute : Second"

The all-recorded event can be deleted by pressing ESC & SAVE buttons in the same time, and the UPS will reset to factory settings. Description of event codes is given in the following table.

| Level    | Code | Event Description           | Event Value |
|----------|------|-----------------------------|-------------|
| Critical | 5    | Line Breaker OFF            | 1           |
| Normal   | 4    | Line Breaker ON             | 0           |
| Normal   | 40   | Rectifier ON                | 0           |
| Normal   | 41   | Rectifier OFF               | 1           |
| Critical | 42   | Battery Fuse OFF            | 1           |
| Normal   | 43   | Battery Fuse ON             | 0           |
| Normal   | 52   | Overload removed            | 0           |
| Critical | 53   | Overload occured            | 1           |
| Normal   | 54   | IGBT Failure removed        | 0           |
| Critical | 55   | IGBT Failure occured        | 1           |
| Critical | 56   | Bypass Breaker ON           | 0           |
| Normal   | 57   | Bypass Breaker OFF          | 1           |
| Critical | 58   | DC input Failure            | Vbat/2      |
| Normal   | 59   | DC input OK                 | Vbat/2      |
| Normal   | 60   | Battery is discharging      | 1           |
| Normal   | 61   | Battery is charging         | 0           |
| Critical | 64   | Bypass is out of limit      | Vbat/2      |
| Normal   | 65   | Bypass Accepted             | Vbat/2      |
| Normal   | 66   | Load on Bypass              | 0           |
| Normal   | 67   | Load is not on the Bypass   | 1           |
| Normal   | 68   | Load on Inverter            | 0           |
| Normal   | 69   | Load is not on the inverter | 1           |
| Critical | 70   | Inverter Output Failure     | Vbat/2      |
| Normal   | 71   | Inverter Output OK          | Vbat/2      |
| Critical | 72   | Maintenance Switch ON       | Vbat/2      |
| Normal   | 73   | Maintenance Switch OFF      | Vbat/2      |
| Critical | 74   | Inverter Temperature Fail   | 1           |
| Normal   | 75   | Inverter Temperature OK     | 0           |
| Critical | 76   | Output Breaker OFF          | 1           |
| Normal   | 77   | Output Breaker ON           | 0           |
| Critical | 78   | Inverter Fan Failed         | 1           |
| Normal   | 79   | Inverter Fan OK             | 0           |
| Critical | 80   | Inverter Failed             | 1           |
| Normal   | 81   | Inverter OK                 | 0           |
| Normal   | 90   | Inverter Run                | 0           |
| Normal   | 91   | Inverter Stop               | 1           |

#### Table 4.1. LCD Menus of UPS Panel

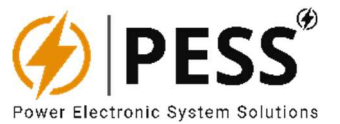

## **5.USER PROGRAMMABLE RELAY PCB & FREE CONTACTS**

Product has a relay-PCB that is including 8 relays output terminals and RS485 communication output terminal. There are 8 units free alarm contacts with automation type products. The warning LEDs' situations, that are on the communication PCB, LCD panel and communication interface, can be monitored via these free contacts. Each free contact has two outputs; one is normally open, other is normally closed. Each free contact can be programmed to any LED indication on front LCD panel or common of any three LEDs through communication interface via Modbus-RS485. Technical data's, default relay alarms and relay PCB layout are shown below.

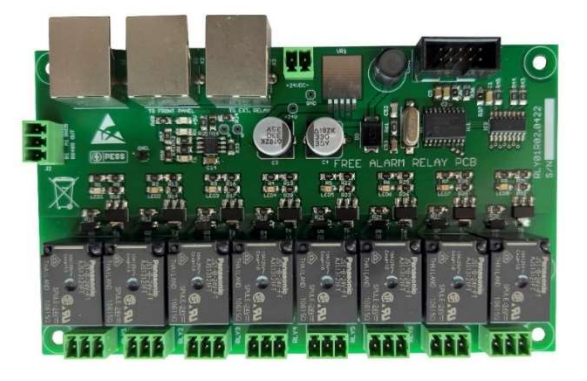

Figure 4.4. Programmable Free Alarm Relay Board

Table 4.2. Technical Features of Free Alarm Relays

### TECHNICAL FEATURES OF FREE ALARM CONTACT

Nominal Switching Capacity (Resistive Load) 10A / 250VAC, 10A / 30VDC

| Max. Switching Power (Resistive Load) | 2.500VA, 300W |
|---------------------------------------|---------------|
| Max. Switching Voltage                | 250VAC, 30VDC |

Max. Switching Current

10A

|        | -                                                 |
|--------|---------------------------------------------------|
| Relay1 | Circuit breakers open.                            |
|        | (AC input, battery or load)                       |
| Relay2 | Bypass input failure or out of acceptable limits. |
| Relay3 | Low battery                                       |
| Relay4 | Overload                                          |
| Relay5 | Output High/Low                                   |
| Relay6 | Ventilation fault (Fan failure), overtemperature  |
| Relay7 | UPS failure, DC over voltage                      |
| Relay8 | Thick LED off (there is a critical alarm)         |

These are default definition and can be change via PC HMI software of the UPS Device

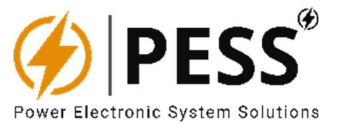

## 5.1. Relay Programming Through Communication

Each of Relay contacts (0x70 - 0x85) can be programmed as to give alarm any LED (0x26, 0x27) indication or any common of three LEDs indication.

For example; if Relay1 programmed as binary "0000 0000 0000 0000 0000 0000 0001 0011", it means that LEDs binary "0000 0000 0000 0000 0000 0000 0001 0011" bit0, bit1 and bit4 of LEDs will be attached to give alarm in Relay1 commonly. So that, "bit0=Load is feeding from battery, bit1=Load on inverter and bit4=Bypass circuit breaker OFF" will be attached to give alarm in Relay1 commonly.

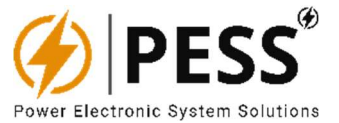

#### 6.REMOTE COMMUNICATION & PC HMI INTERFACE

Users can access to all information related to the product via serial communication. All measurements, indications, alarms and the status of the product at that moment can be monitored. Since the communication system is interactive, the user can turn OFF / ON the product and make adjustments.

The product can communicate with computers or SCADA systems over RS-485 through Modbus protocol. Using PESS protocol converter; product can communicate over TCP/IP through Modbus- TCP, SNMP, DNP3 or IEC61850 protocol.

RS-485 cable length and quality will affect the communication quality. Please consider the following notes regarding the wiring to ensure quality communication.

- ✓ Cross-Section: Min. 2 x 0.22 mm<sup>2</sup> or Min. 2 x AWG 2
- ✓ CAT 5 (shielded)
- ✓ Twisted-Pair
- ✓ UV Resistant (only for outdoor use)

To perform the communication between the computer and the product, you need to make the connection as noted above. The user can use RS-485/USB converter for devices without RS-485 port such as laptops.

To Communicate product over RS485, TCP, SNMP or DNP3 with user defined program, users should reference the Modbus list that shown below.

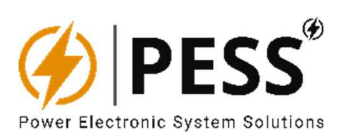

## 6.1.Modbus Data List of Device

#### Table 6.1. Modbus Data List of Device

| DEC.    | нех     | READABLE | DATA          | COFFE  | DESINITION                                                      | INIV 11 | INIV 22 |        | LIDS 21 | 1105 22 |
|---------|---------|----------|---------------|--------|-----------------------------------------------------------------|---------|---------|--------|---------|---------|
| ADDRESS | ADDRESS | WRITABLE | DATA          | COLFF. | DEFINITION                                                      |         | 1147_22 | 075_11 | 013_31  | 013_33  |
| 0       | 0x00    | R / WR   | set_V_FLOAT   | 10x    | battery float charge voltage                                    | NO      | NO      | YES    | YES     | YES     |
| 1       | 0x01    | R / WR   |               |        |                                                                 |         |         |        |         |         |
| 2       | 0x02    | R / WR   | set_V_LOWBAT  | 10x    | low battery voltage level                                       | YES     | YES     | YES    | YES     | YES     |
| 3       | 0x03    | R / WR   | set_DC_START  | 10x    | DC voltage low level where INV to RUN again after DC FAIL       | YES     | YES     | YES    | YES     | YES     |
| 4       | 0x04    | R / WR   | set_INV_out   | 10x    | inverter output AC voltage                                      | YES     | YES     | YES    | YES     | YES     |
| 5       | 0x05    | R / WR   | set_F_out     | 10x    | inverter output frequency (50 or 60 Hz)                         | YES     | YES     | YES    | YES     | YES     |
| 6       | 0x06    | R / WR   |               |        |                                                                 |         |         |        |         |         |
| 7       | 0x07    | R / WR   | set_I_aku     | 10x    | battery charge current limit                                    | NO      | NO      | YES    | YES     | YES     |
| 8       | 0x08    | R / WR   |               |        |                                                                 |         |         |        |         |         |
| 9       | 0x09    | R / WR   | set_B_inv     | 1x     | 1=Nornal LS, 2=Stand-BY, 3=BYPASS-<br>Inhibited, 4=Redundant LS | YES     | YES     | YES    | YES     | YES     |
| 10      | 0x0a    | R / WR   |               |        |                                                                 |         |         |        |         |         |
| 11      | 0x0b    | R / WR   | set_A_inv     | 1x     | Automatic RUN condition after fail remove 1=Active, 0=Passive   | YES     | YES     | YES    | YES     | YES     |
| 12      | 0x0c    | R / WR   |               |        |                                                                 |         |         |        |         |         |
| 13      | 0x0d    | R / WR   |               |        |                                                                 |         |         |        |         |         |
| 14      | 0x0e    | R / WR   | set_C_inv     | 1x     | inverter on/off switch "0=OFF, 1=ON"                            | YES     | YES     | YES    | YES     | YES     |
| 15      | 0x0f    | R / WR   | set_C_rec     | 1x     | Rectifier on/off switch decimal "19=OFF, 3=ON"                  | NO      | NO      | YES    | YES     | YES     |
| 16      | 0x10    | R / WR   | set_HT_NM_BUS | 1x     | currently displayed event number from event history             | YES     | YES     | YES    | YES     | YES     |
| 17      | 0x11    | R / WR   |               |        |                                                                 |         |         |        |         |         |
| 18      | 0x12    | R / WR   |               |        |                                                                 |         |         |        |         |         |
| 19      | 0x13    | R / WR   |               |        |                                                                 |         |         |        |         |         |
| 20      | 0x14    | R / WR   | set_DAY       | 1x     | day of DATE                                                     | YES     | YES     | YES    | YES     | YES     |
| 21      | 0x15    | R / WR   | set_MONTH     | 1x     | month of DATE                                                   | YES     | YES     | YES    | YES     | YES     |
| 22      | 0x16    | R / WR   | set_YEAR      | 1x     | year of DATE                                                    | YES     | YES     | YES    | YES     | YES     |
| 23      | 0x17    | R / WR   | set_HOUR      | 1x     | hour of TIME                                                    | YES     | YES     | YES    | YES     | YES     |
| 24      | 0x18    | R / WR   | set_MINUTE    | 1x     | minute of TIME                                                  | YES     | YES     | YES    | YES     | YES     |
| 25      | 0x19    | R        | F_byp         | 10x    | Bypass frequency                                                | YES     | YES     | YES    | YES     | YES     |
| 26      | 0x1a    | R        | V_bat         | 10x    | Battery_voltage                                                 | YES     | YES     | YES    | YES     | YES     |
| 27      | 0x1b    | R        | T_internal    | 10x    | Cabinet Temperature in celcius degree                           | YES     | YES     | YES    | YES     | YES     |
| 28      | 0x1c    | R        | V_byp_L1      | 10x    | Bypass Voltage on L1 Phase                                      | YES     | YES     | YES    | YES     | YES     |
| 29      | 0x1d    | R        | V_line12      | 10x    | GRID Line Voltage between L12 Phase                             | NO      | NO      | YES    | YES     | YES     |
| 30      | 0x1e    | R        | V_inv_L1      | 10x    | Inverter Voltage on L1 Phase                                    | YES     | YES     | YES    | YES     | YES     |
| 31      | 0x1f    | R        | I_out_L1      | 10x    | Output Current on L1 Phase (Bypass or INV)                      | YES     | YES     | YES    | YES     | YES     |
| 32      | 0x20    | R        | I_rec_L1      | 10x    | Rectifier Input Current on L1 Phase                             | NO      | NO      | YES    | YES     | YES     |
| 33      | 0x21    | R        | V_dcbus       | 10x    | Inverter DC bus Voltage                                         | YES     | YES     | YES    | YES     | YES     |
| 34      | 0x22    | R        | I_battery     | 10x    | battery current (signed int16)                                  | NO      | NO      | YES    | YES     | YES     |
|         |         |          |               |        | INVERTER FAIL CODE (Decimal)                                    |         |         |        |         |         |
|         |         |          |               |        | 1= IGBT FUSE FAIL                                               |         |         |        |         |         |
| 35      | 0x23    | R        | Fail_code_inv | 1x     | 2=MAINTANANCE SW ON, Maintanance<br>Switch activated            | YES     | YES     | YES    | YES     | YES     |
|         |         |          |               |        | 3=EPO/RPO ON, Emengent-Remote POWER<br>OFF signal detected      |         |         |        |         |         |

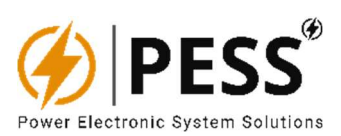

|    |      |   |        |    | 4=DC BUS FAIL, DC Bus has long deviation                           |     |     |     |     |     |
|----|------|---|--------|----|--------------------------------------------------------------------|-----|-----|-----|-----|-----|
|    |      |   |        |    | 5=OUTPUT HIGH/LOW, Inverter Output Voltage has long deviation      |     |     |     |     |     |
|    |      |   |        |    | 6=INTERNAL HIGH TEMP., Termistor                                   |     |     |     |     |     |
|    |      |   |        |    | 7=HEATSINK HIGH TEMP., 70C termostat is                            |     |     |     |     |     |
|    |      |   |        |    | activated<br>8=OVERLOAD, Overload detected from                    |     |     |     |     |     |
|    |      |   |        |    | Current Sensor                                                     |     |     |     |     |     |
|    |      |   |        |    | IGBT Saturation                                                    |     |     |     |     |     |
|    |      |   |        |    | 10=INV. DISCONNECTED, Communication<br>Fail                        |     |     |     |     |     |
| 36 | 0x24 | R |        |    |                                                                    |     |     |     |     |     |
| 37 | 0x25 | R |        |    |                                                                    |     |     |     |     |     |
|    |      |   |        |    | LED INFORMATIONS UPPER 16 BIT (Polls)                              |     |     |     |     |     |
|    |      |   |        |    | BIT_0= Common Signal in any Failure caused to INV OFF              | YES | YES | YES | YES | YES |
|    |      |   |        |    | BIT_1= There is no critical alarm (if it is 0, yellow alarm level) | YES | YES | YES | YES | YES |
|    |      |   |        |    | BIT_2= Power supply is ok                                          | YES | YES | YES | YES | YES |
|    |      |   |        |    | BIT_3= Synchronization To Bypass Lost                              | YES | YES | YES | YES | YES |
|    |      |   |        |    | BIT_4= No data                                                     |     |     |     |     |     |
|    |      |   |        |    | BIT_5= No data                                                     |     |     |     |     |     |
|    |      |   |        |    | BIT_6= No data                                                     |     |     |     |     |     |
| 38 | 0x26 | R | LEDs_H | 1x | BIT_7= No data                                                     |     |     |     |     |     |
|    |      |   |        |    | BIT_8= AC Rectifier Input OK                                       | NO  | NO  | YES | YES | YES |
|    |      |   |        |    | BIT_9= No data                                                     |     |     |     |     |     |
|    |      |   |        |    | BIT_10= No data                                                    |     |     |     |     |     |
|    |      |   |        |    | BIT_11= No data                                                    |     |     |     |     |     |
|    |      |   |        |    | BIT_12= No data                                                    |     |     |     |     |     |
|    |      |   |        |    | BIT_13= No data                                                    |     |     |     |     |     |
|    |      |   |        |    | BIT_14= No data                                                    |     |     |     |     |     |
|    |      |   |        |    | BIT_15= Battery circuit breaker OFF                                | NO  | NO  | YES | YES | YES |
|    |      |   |        |    | LED INFORMATIONS LOWER 16 BIT (Polls)                              |     |     |     |     |     |
|    |      |   |        |    | BIT_0= Load is feeding from Battery, Rectfier has no operation     | NO  | NO  | YES | YES | YES |
|    |      |   |        |    | BIT_1= Load on Inverter                                            | YES | YES | YES | YES | YES |
|    |      |   |        |    | BIT_2= Bypass Input is OK                                          | YES | YES | YES | YES | YES |
|    |      |   |        |    | BIT_3= Load on Bypass                                              | YES | YES | YES | YES | YES |
|    |      |   |        |    | BIT_4= Bypass circuit breaker OFF                                  | YES | YES | YES | YES | YES |
|    |      |   |        |    | BIT_5= AC Input circuit breaker OFF                                | NO  | NO  | YES | YES | YES |
|    |      |   |        |    | BIT_6= Bypass is Out of Acceptable Limit                           | YES | YES | YES | YES | YES |
| 39 | 0x27 | R | LEDs_L | 1x | BIT_7= DC Bus Out of limit for inverter operation                  | YES | YES | YES | YES | YES |
|    |      |   |        |    | BIT_8= Fan failure detected before 1.5<br>minute Overtemp Fail     | YES | YES | YES | YES | YES |
|    |      |   |        |    | BIT_9= IGBT saturation or Failure detected                         | YES | YES | YES | YES | YES |
|    |      |   |        |    | BIT_10= Overload Occured on Output                                 | YES | YES | YES | YES | YES |
|    |      |   |        |    | BIT_11= Output Breaker OFF                                         | YES | YES | YES | YES | YES |
|    |      |   |        |    | BIT_12= Common Signal in any Failure                               | YES | YES | YES | YES | YES |
|    |      |   |        |    | BIT_13= Over temperature (70C termostat                            |     |     |     |     |     |
|    |      |   |        |    | activated)                                                         | YES | YES | YES | YES | YES |
|    |      |   |        |    | BII_14= Maintanence swich is activated                             | YES | YES | YES | YES | YES |

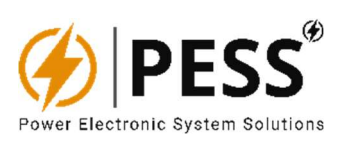

|    |      |        |                 |     | BIT_15= Inverter output has long deviation                         | YES | YES | YES | YES | YES |
|----|------|--------|-----------------|-----|--------------------------------------------------------------------|-----|-----|-----|-----|-----|
| 40 | 0x28 | R      | V_inv_L2        | 10x | Inverter Voltage on L2 Phase                                       | YES | YES | YES | YES | YES |
| 41 | 0x29 | R      | V_inv_L3        | 10x | Inverter Voltage on L3 Phase                                       | YES | YES | YES | YES | YES |
| 42 | 0x2a | R      | V_line13        | 10x | GRID Line Voltage between L13 Phase                                | NO  | NO  | YES | YES | YES |
| 43 | 0x2b | R      | V_line23        | 10x | GRID Line Voltage between L23 Phase                                | NO  | NO  | YES | YES | YES |
| 44 | 0x2c | R      | I_out_L2        | 10x | Output Current on L2 Phase (Bypass or INV)                         | YES | YES | YES | YES | YES |
| 45 | 0x2d | R      | I_out_L3        | 10x | Output Current on L3 Phase (Bypass or INV)                         | YES | YES | YES | YES | YES |
| 46 | 0x2e | R      | I_rec_L2        | 10x | Rectifier Input Current on L2 Phase                                | NO  | NO  | YES | YES | YES |
| 47 | 0x2f | R      | I_rec_L3        | 10x | Rectifier Input Current on L3 Phase                                | NO  | NO  | YES | YES | YES |
| 48 | 0x30 | R      | F_line          | 10x | GRID Line Voltage Frequency                                        | NO  | NO  | YES | YES | YES |
| 49 | 0x31 | R      | F_inv           | 10x | Inverter Output Frequency                                          | YES | YES | YES | YES | YES |
| 50 | 0x32 | R      | set_T_HT_NM     | 1x  | event history total event number                                   | YES | YES | YES | YES | YES |
| 51 | 0x33 | R      | set_HT_NM_BUS   | 1x  | Currently displayed event number from event history                | YES | YES | YES | YES | YES |
| 52 | 0x34 | R      | htadres         | 1x  | currently displayed event code, check from event code table        | YES | YES | YES | YES | YES |
| 53 | 0x35 | R      | htadres+1       | 1x  | currently displayed event value, check from event code table       | YES | YES | YES | YES | YES |
| 54 | 0x36 | R      | htadres+2       | 1x  | reading currently displayed event's DAY                            | YES | YES | YES | YES | YES |
| 55 | 0x37 | R      | htadres+3       | 1x  | reading currently displayed event's MONTH                          | YES | YES | YES | YES | YES |
| 56 | 0x38 | R      | htadres+4       | 1x  | reading currently displayed event's HOUR                           | YES | YES | YES | YES | YES |
| 57 | 0x39 | R      | htadres+5       | 1x  | reading currently displayed event's MINUTE                         | YES | YES | YES | YES | YES |
| 58 | 0x3a | R      | htadres+6       | 1x  | reading currently displayed event's SECOND                         | YES | YES | YES | YES | YES |
| 59 | 0x3b | R      | RELAY8          | 1x  | readi 8 dry contac RELAYS current position                         | YES | YES | YES | YES | YES |
| 60 | 0x3c | R / WR | set_Vline12_par | 10x | Line voltage calibration parameter for L12                         | NO  | NO  | YES | YES | YES |
| 61 | 0x3d | R / WR | set_lline1_par  | 10x | Line current calibration parameter for L1                          | NO  | NO  | YES | YES | YES |
| 62 | 0x3e | R / WR | set_Vrec_par    | 10x | BATTERY DC voltage calibration parameter                           | NO  | NO  | YES | YES | YES |
| 63 | 0x3f | R / WR | set_Tint_par    | 10x | Internal temperature calibration parameter for rectifier           | NO  | NO  | YES | YES | YES |
| 64 | 0x40 |        |                 |     |                                                                    |     |     |     |     |     |
| 65 | 0x41 | R / WR | set_Ibat_par    | 10x | Battery current calibration parameter                              | NO  | NO  | YES | YES | YES |
| 66 | 0x42 | R/WR   |                 |     |                                                                    |     |     |     |     |     |
| 67 | 0x43 |        |                 | 10  | Rectifier Line current calibration parameter                       |     |     |     |     |     |
| 68 | 0x44 | R/WR   | set_lline2_par  | 10x | for L2<br>Rectifier Line current calibration parameter             | NO  | NO  | YES | YES | YES |
| 69 | 0x45 | R / WR | set_lline2_par  | 10x | for L3<br>dry contact 1 LED selection code upper                   | NO  | NO  | YES | YES | YES |
| 70 | 0x46 | R / WR | set_RELAY1_LED  | 10x | word (Look LEDs 32 bit)                                            | YES | YES | YES | YES | YES |
| 71 | 0x47 | R / WR |                 | 10x | word (Look LEDs 32 bit)                                            | YES | YES | YES | YES | YES |
| 72 | 0x48 | R / WR | set_RELAY2_LED  | 10x | word (Look LEDs 32 bit)                                            | YES | YES | YES | YES | YES |
| 73 | 0x49 | R / WR |                 | 10x | word (Look LEDs 32 bit)                                            | YES | YES | YES | YES | YES |
| 74 | 0x4a | R / WR | set_RELAY3_LED  | 10x | word (Look LEDs 32 bit)                                            | YES | YES | YES | YES | YES |
| 75 | 0x4b | R / WR |                 | 10x | dry contact 3 LED, selection code lower<br>word (Look LEDs 32 bit) | YES | YES | YES | YES | YES |
| 76 | 0x4c | R / WR | set_RELAY4_LED  | 10x | dry contact 4 LED, selection code upper<br>word (Look LEDs 32 bit) | YES | YES | YES | YES | YES |
| 77 | 0x4d | R / WR |                 | 10x | dry contact 4 LED, selection code lower word (Look LEDs 32 bit)    | YES | YES | YES | YES | YES |
| 78 | 0x4e | R / WR | set_RELAY5_LED  | 10x | dry contact 5 LED, selection code upper<br>word (Look LEDs 32 bit) | YES | YES | YES | YES | YES |
| 79 | 0x4f | R / WR |                 | 10x | dry contact 5 LED, selection code lower<br>word (Look LEDs 32 bit) | YES | YES | YES | YES | YES |
| 80 | 0x50 | R / WR | set_RELAY6_LED  | 10x | dry contact 6 LED, selection code upper<br>word (Look LEDs 32 bit) | YES | YES | YES | YES | YES |

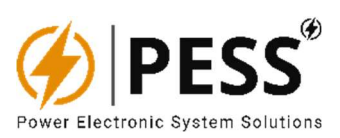

| 81  | 0x51 | R / WR |                 | 10x  | dry contact 6 LED, selection code lower word (Look LEDs 32 bit)    | YES | YES | YES | YES | YES |
|-----|------|--------|-----------------|------|--------------------------------------------------------------------|-----|-----|-----|-----|-----|
| 82  | 0x52 | R/WR   | set_RELAY7_LED  | 10x  | dry contact 7 LED, selection code upper<br>word (Look LEDs 32 bit) | YES | YES | YES | YES | YES |
| 83  | 0x53 | R / WR |                 | 10x  | dry contact 7 LED, selection code lower word (Look LEDs 32 bit)    | YES | YES | YES | YES | YES |
| 84  | 0x54 | R / WR | set_RELAY8_LED  | 10x  | dry contact 8 LED, selection code upper<br>word (Look LEDs 32 bit) | YES | YES | YES | YES | YES |
| 85  | 0x55 | R / WR |                 | 10x  | dry contact 8 LED, selection code lower word (Look LEDs 32 bit)    | YES | YES | YES | YES | YES |
| 86  | 0x56 | R / WR |                 |      |                                                                    |     |     |     |     |     |
| 87  | 0x57 | R / WR |                 |      |                                                                    |     |     |     |     |     |
| 88  | 0x58 | R / WR |                 |      |                                                                    |     |     |     |     |     |
| 89  | 0x59 | R / WR |                 |      |                                                                    |     |     |     |     |     |
| 90  | 0x5a | R / WR |                 |      |                                                                    |     |     |     |     |     |
| 91  | 0x5b | R / WR |                 |      |                                                                    |     |     |     |     |     |
| 92  | 0x5c | R/WR   |                 |      |                                                                    |     |     |     |     |     |
| 93  | 0x5d | R/WR   |                 |      |                                                                    |     |     |     |     |     |
| 94  | 0x5e | R / WR |                 |      |                                                                    |     |     |     |     |     |
| 95  | 0x5f | R/WR   | set_Vline13_par | 10x  | Line voltage calibration parameter for L13                         | NO  | NO  | YES | YES | YES |
| 96  | 0x60 | R / WR | set_Vline23_par | 10x  | Line voltage calibration parameter for L23                         | NO  | NO  | YES | YES | YES |
| 97  | 0x61 | R / WR |                 |      |                                                                    |     |     |     |     |     |
| 98  | 0x62 | R / WR |                 |      |                                                                    |     |     |     |     |     |
| 99  | 0x63 | R / WR |                 |      |                                                                    |     |     |     |     |     |
| 100 | 0x64 | R / WR |                 |      |                                                                    |     |     |     |     |     |
| 101 | 0x65 | R / WR | set BYP par     | 10x  | Bypass voltage calibration parameter for L1                        | YES | YES | YES | YES | YES |
| 102 | 0x66 | R / WR | set BYP par2    | 10x  | Bypass voltage calibration parameter for L2                        | YES | YES | YES | YES | YES |
| 103 | 0x67 | R / WR | set BYP par3    | 10x  | Bypass voltage calibration parameter for L3                        | YES | YES | YES | YES | YES |
| 104 | 0x68 | R / WR | set_INV_par     | 10x  | Inverter voltage calibration parameter for L1                      | YES | YES | YES | YES | YES |
| 105 | 0x69 | R / WR | set_INV_par2    | 10x  | Inverter voltage calibration parameter for L2                      | YES | YES | YES | YES | YES |
| 106 | 0x6a | R / WR | set_INV_par3    | 10x  | Inverter voltage calibration parameter for L3                      | YES | YES | YES | YES | YES |
| 107 | 0x6b | R / WR |                 |      |                                                                    |     |     |     |     |     |
| 108 | 0x6c | R / WR |                 |      |                                                                    |     |     |     |     |     |
| 109 | 0x6d | R / WR |                 |      |                                                                    |     |     |     |     |     |
| 110 | 0x6e | R / WR | set_lout_par    | 10x  | Output Current on L1 Phase calibration parameter                   | YES | YES | YES | YES | YES |
| 111 | 0x6f | R / WR | set_lout_par2   | 10x  | Output Current on L2 Phase calibration parameter                   | YES | YES | YES | YES | YES |
| 112 | 0x70 | R / WR | set_lout_par3   | 10x  | Output Current on L3 Phase calibration<br>parameter                | YES | YES | YES | YES | YES |
|     |      | R / WR | cat V/huc par   | 10.4 | INV DC hus voltage calibration parameter                           | VES | VES | VES | VES | VES |

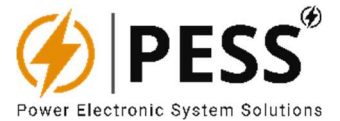

## **6.2.HMI SETUP INSTALLATION STEPS**

**STEP 1**: Download suitable software from this web page to the computer.

https://www.pess-energy.com/downloads

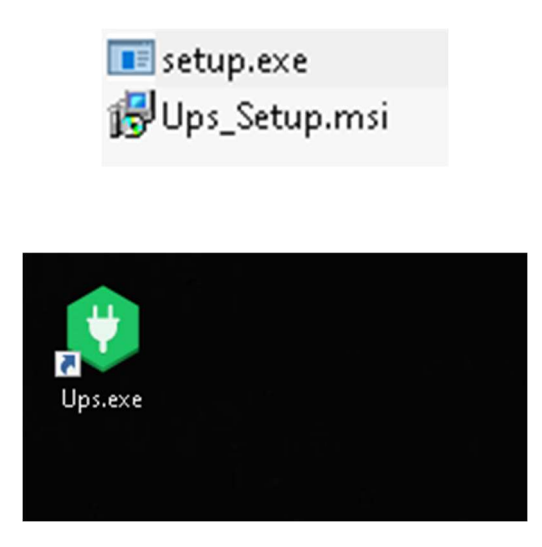

Thus, our UPS Gui program will be installed on the desktop

**STEP 2**: After the installation menu is opened, you will see the menu shown in the figure below.

| Welcome to the                                                                        | Setup1 Setup Wiza                                                                                          | ard                                                                                      | 5                                      |
|---------------------------------------------------------------------------------------|----------------------------------------------------------------------------------------------------|------------------------------------------------------------------------------------------|----------------------------------------|
| The installer will guide you t                                                        | through the steps required to ins                                                                          | tall Setup1 on your comp                                                                 | uter.                                  |
| WARNING: This computer<br>Unauthorized duplication or<br>or criminal penalties, and w | program is protected by copyrig<br>r distribution of this program, or a<br>II be prosecuted to the maximum | ht law and international tr<br>ny portion of it, may resul<br>n extent possible under th | eaties.<br>t in severe civil<br>e law. |
|                                                                                       | / Back                                                                                                    | Nevt                                                                                     | Cancel                                 |

STEP 3: Click forward to proceed

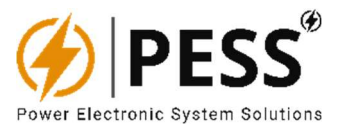

|                                                                                                 | 1                           |
|-------------------------------------------------------------------------------------------------|-----------------------------|
| elect Installation Folder                                                                       |                             |
| e installer will install Setup1 to the following folder.                                        |                             |
| install in this folder, click "Next". To install to a different folder, ente                    | r it below or click "Browse |
|                                                                                                 |                             |
| Eolder:                                                                                         |                             |
| C:\Program Files (x86)\Default Company Name\Setup1\                                             | Browse                      |
|                                                                                                 | Disk Cost                   |
|                                                                                                 |                             |
|                                                                                                 |                             |
| nstall Setup 1 for yourself, or for anyone who uses this computer:                              |                             |
| Install Setup 1 for yourself, or for anyone who uses this computer:                             |                             |
| nstall Setup 1 for yourself, or for anyone who uses this computer:<br>O Everyone<br>(i) Just me |                             |

## STEP 4 : Click forward to proceed

| 🖟 Setup1                                                                         | 100           |             | ×     |
|----------------------------------------------------------------------------------|---------------|-------------|-------|
| Select Installation Folder                                                       |               |             |       |
| The installer will install Setup1 to the following folder.                       |               |             |       |
| To install in this folder, click "Next". To install to a different folder, enter | it below or c | lick "Brows | :e''. |
| <u>F</u> older:                                                                  |               |             |       |
| C:\Program Files (x86)\Default Company Name\Setup1\                              |               | Browse      |       |
|                                                                                  | 1             | Disk Cost   |       |
| Install Setup 1 for yourself, or for anyone who uses this computer:              |               |             |       |
|                                                                                  |               |             |       |
| () Everyone                                                                      |               |             |       |
| 🖲 Just me                                                                        |               |             |       |
|                                                                                  |               |             |       |
|                                                                                  |               | -           |       |

**STEP 5:** Clicking next to this screen will start the installation. Also say yes to the warning on the screen

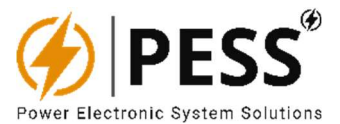

| 最 Setup1                                                   |        | 9 <u>22</u> 1 |    | X    |
|------------------------------------------------------------|--------|---------------|----|------|
| Confirm Installation                                       |        |               |    | 5    |
| The installer is ready to install Setup1 on your computer. |        |               |    |      |
| Click "Next" to start the installation.                    |        |               |    |      |
|                                                            |        |               |    |      |
|                                                            |        |               |    |      |
|                                                            |        |               |    |      |
|                                                            |        |               |    |      |
|                                                            |        |               |    |      |
|                                                            |        |               |    |      |
|                                                            |        |               |    |      |
| < Back                                                     | Next > |               | Ca | ncel |

## 6.3.PC HMI Software

The following figure shows the initial protocol selection screen of the interface. One of the Modbus TCP or Modbus RTU options is selected from this menu. Then the communication slave number is entered by selecting the IP address or com-port. (81 for UPSs or Inverters as standart) For the Com Port value; please check Device Manager \ Connection Ports (COM & LPT) on your computer.

| G             |            |  |
|---------------|------------|--|
| Modbus-Tcp    | Modbus-Rtu |  |
| Com-Port: COM | 1 ~        |  |
| Slave Id: 71  | ~          |  |
| Connect       |            |  |

The UPS/INV interface consists of 6 main parts. Although LED information bar, date-time screen bar, communication bar is constant on the screen, different 6 parts could be selected to screen. "main" shows the device mimic diagram. "Measurements" shows all measurement values. "Settings" to read and set all adjustable values of device. "Events", this section contains the error states of the device. "Relay" menu is for programming each dry contact relay as common of any three selected LED information. In the "Calibration" to calibrate all measured values of device.

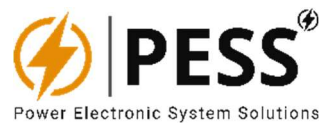

#### Main Menu:

Mimic diagram UPS or INV is detected as automatic from the communication data. MCB status, flowing energy directions can be seen in this menu.

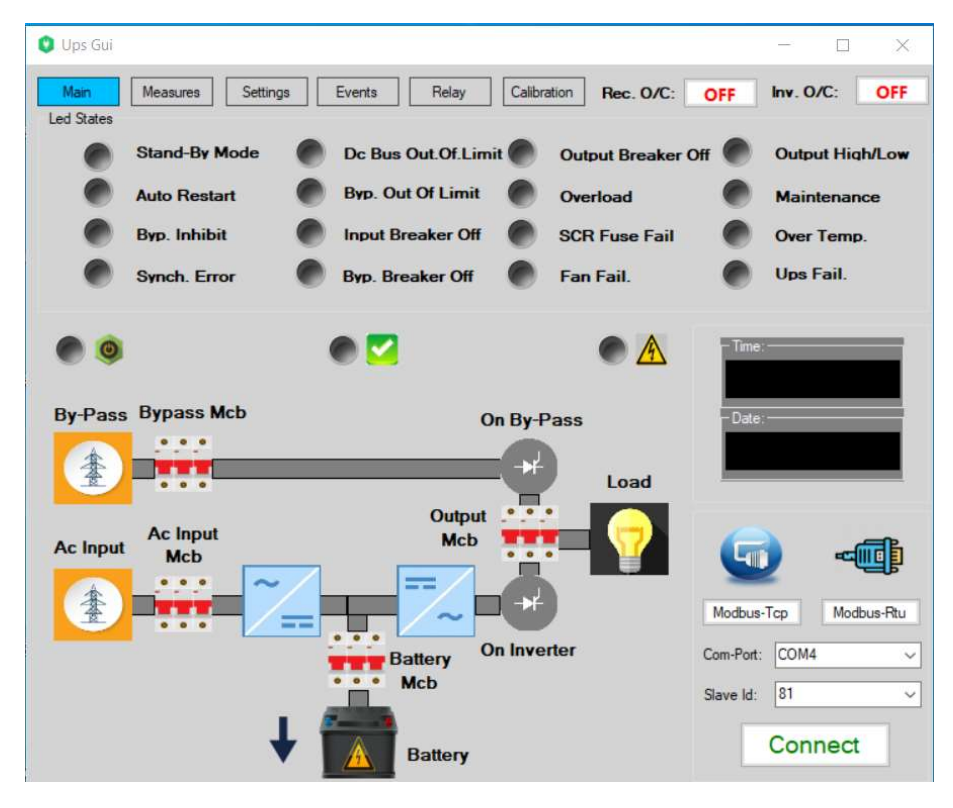

Figure 6.1. Main menu and mimic diagram of UPS device

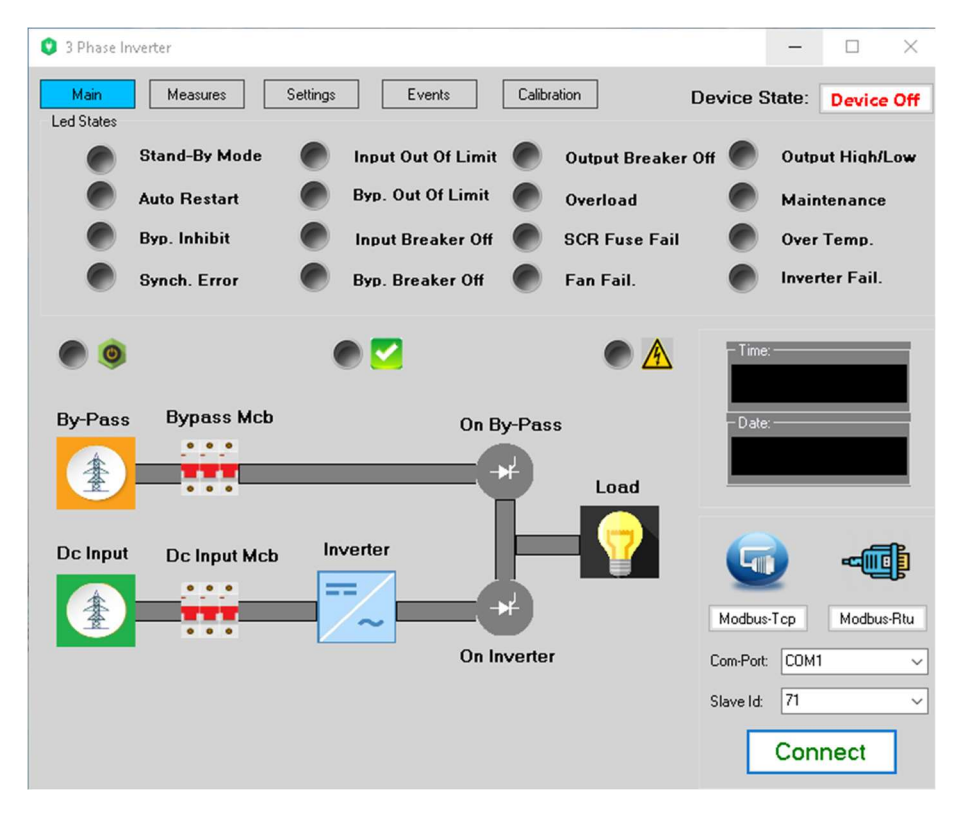

Figure 6.2. Main menu and mimic diagram of INV device

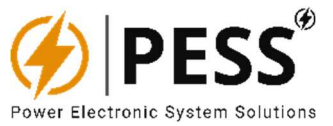

#### Measurements Menu:

This menu shows all measured values about device like as voltages, currents, frequencies.

| Ups Gui        | Measures Settings                                             | Events Relay                                                                                                    | Calibration Rec. O/C:                                      | ×                                                             |
|----------------|---------------------------------------------------------------|----------------------------------------------------------------------------------------------------|------------------------------------------------------------|---------------------------------------------------------------|
|                | Stand-By Mode<br>Auto Restart<br>Byp. Inhibit<br>Synch. Error | <ul> <li>Dc Bus Out.Of.Lint</li> <li>Byp. Out Of Limit</li> <li>Input Breaker Off</li> <li>Byp. Breaker Off</li> </ul> | output Breaker (<br>Overload<br>SCR Fuse Fail<br>Fan Fail. | Off Output High/Low<br>Maintenance<br>Over Temp.<br>Ups Fail. |
| Input<br>Side  | Voltage (V)                                                   | Frequency (Hz)                                                                                                    | Current (A)                                                | - Time:                                                       |
| L1             |                                                               | -                                                                                                    | -                                                          |                                                               |
| L2             | -                                                             | -                                                                                                    | -                                                          | - Date:                                                       |
| L3             | -                                                             | •                                                                                                    | -                                                          |                                                               |
| DC             | -                                                             | -                                                                                                    |                                                            |                                                               |
| Bypass<br>Side | Voltage (V)                                                   | Frequency (Hz)                                                                                                    | Current (A)                                                |                                                               |
| L1             | -                                                             | -                                                                                                    | -                                                          |                                                               |
| L2             | -                                                             | -                                                                                                    | -                                                          |                                                               |
| L3             | -                                                             | -                                                                                                    | -                                                          | Modbus-Tcp Modbus-Rtu                                         |
| Output<br>Side | Voltage (V)                                                   | Frequency (Hz)                                                                                                    | Current (A)                                                | Com-Port: COM4                                                |
| L1             | -                                                             | -                                                                                                    | -                                                          | Slave Id: 81                                                  |
| L2             | -                                                             | -                                                                                                    | -                                                          |                                                               |
| 12             |                                                               |                                                                                                    |                                                            | Connect                                                       |

Figure 6.3. Measurement menu of device

#### Settings Menu:

In this menu, many settings such as voltage, current, low battery, mode functions, time and date settings are made. At the same time, the ALARM information of the 8 relay card is displayed. User can understand which RELAY is activated and which RELAY is assigned to which LED indications in this menu.

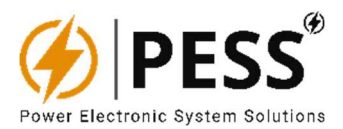

| 🔮 Ups Gui                            |                   |                       | - 🗆 ×                 |
|--------------------------------------|-------------------|-----------------------|-----------------------|
| Main Measures Setting:<br>Led States | Events Relay      | Calibration Rec. O/C: | OFF Inv. O/C: OFF     |
| Stand-By Mode                        | Dc Bus Out.Of.Lin | mit Output Breaker    | Off Output High/Low   |
| Auto Restart                         | Byp. Out Of Limit | Overload              | Maintenance           |
| Byp. Inhibit                         | Input Breaker Off | SCR Fuse Fail         | Over Temp.            |
| Synch. Error                         | Byp. Breaker Off  | Fan Fail.             | Ups Fail.             |
| Float Voltage Set:                   | SET Hr.: 0 🜩      | ST Day 0 🜩 ST         | Time:                 |
| Low Battery Set:                     | SET Mn. 0 💠       | ST Mth 0 ÷ ST         |                       |
| DC Start Level Set                   | SET               | ar.: 0 🜩 ST           | - Date:               |
| Output Voltage Set                   | SET Relays        |                       | Dute.                 |
| Out. Frequency Set                   | SET 🕘             | Default               |                       |
| Battery Current Set                  | SET               | Default               |                       |
| Inv Mode Set                         | SET               | Default               |                       |
| Auto Restart                         | SET               | Deiduit               |                       |
|                                      | •                 | Default               | Modbus-Tco Modbus-Btu |
|                                      |                   | Default               |                       |
|                                      |                   | Default               | Com-Port: COM4 ~      |
|                                      | •                 | Default               | Slave Id: 81 ~        |
|                                      | •                 | Default               | Connect               |

Figure 6.4. Settings menu of device

#### **Events Menu:**

In this menu, last 1000 event information of the device can be obtained. At the same time, these informations can be saved to the computer as a text file or to a desired disk.

| 🕽 Ups Gui          |                   |                    |                      |           | - o ×            |
|--------------------|-------------------|--------------------|----------------------|-----------|------------------|
| Main<br>Led States | Measures Settings | B Events Relay     | Calibration Rec. 0/0 | OFF       | Inv. O/C: OFF    |
| •                  | Stand-By Mode     | Dc Bus Out.Of.Limi | t 🔴 Output Break     | er Off 🌑  | Output High/Low  |
|                    | Auto Restart      | Byp. Out Of Limit  | Overload             | •         | Maintenance      |
|                    | Byp. Inhibit      | Input Breaker Off  | SCR Fuse Fa          | i 🕐       | Over Temp.       |
|                    | Synch. Error      | Byp. Breaker Off   | Fan Fail.            | •         | Ups Fail.        |
|                    |                   |                    |                      | - Date    |                  |
|                    |                   |                    |                      | G         |                  |
|                    |                   |                    |                      | Modbus    | s-Tcp Modbus-Rtu |
|                    |                   |                    |                      | Com-Port  | COM4             |
| Total E            | vent Number       | Ctart Stan         |                      | Slave Id: | 81               |
|                    | 7                 | Start Stop         |                      |           | Connect          |

Figure 6.5. Events menu of device

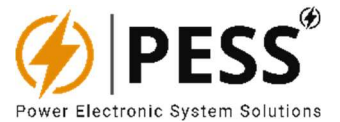

## **RELAY Programming Menu:**

Using this menu; Operator can prefer to select a special relay configuration. Every selection bar includes all led information of device. User can select any led of device and assign it to any relay which he prefers. Each relay can be assigned to three LED information. It will give alarm when any of these selected three LED information occurs. Operator can see the programmed situation of each relays in settings menu.

| 🟮 Ups G                          | ui                                      |                                              |                            |                                                                             | - 🗆 ×                 |
|----------------------------------|-----------------------------------------|----------------------------------------------|----------------------------|-----------------------------------------------------------------------------|-----------------------|
| Main<br>Led State                | Measures Settir                         | ngs Events R                                 | lelay Calibra              | tion Rec. O/C:                                                              | OFF Inv. O/C: OFF     |
| •                                | Stand-By Mode                           | Dc Bus Out.                                  | Of.Limit 🕐                 | Output Breaker                                                              | Off Output High/Low   |
|                                  | Auto Restart                            | Byp. Out Of I                                | Limit 🌘                    | Overload                                                                    | Maintenance           |
|                                  | Byp. Inhibit                            | Input Breake                                 | er Off                     | SCR Fuse Fail                                                               | Over Temp.            |
| •                                | Synch. Error                            | Byp. Breaker                                 | r Off                      | Fan Fail.                                                                   | Ups Fail.             |
| Rly1:<br>Rly2:<br>Rly3:<br>Rly4: | Select 	v Select 	v Select 	v Select 	v | Select v<br>Select v<br>Select v<br>Select v | Select<br>Select<br>Select | <ul> <li>Set</li> <li>Set</li> <li>Set</li> <li>Set</li> <li>Set</li> </ul> | Date:                 |
| Rly5:                            | Select ~                                | Select ~                                     | Select                     | ✓ Set                                                                       |                       |
| Rly6:                            | Select ~                                | Select ~                                     | Select                     | ✓ Set                                                                       | Modbus-Tcp Modbus-Rtu |
| Rly7:                            | Select ~                                | Select ~                                     | Select                     | ~ Set                                                                       | Com Port: COM4        |
| Rly8:                            | Select ~                                | Select ~                                     | Select                     | ✓ Set                                                                       |                       |
|                                  |                                         |                                              |                            |                                                                             |                       |

Figure 6.6. Relay programming menu of device

#### Calibration Menu:

This menu is the menu where calibration adjustments are made. Voltage, current and temperature calibrations are made in this menu. The program is compatible with Windows 10, 7 and XP. The PC connection is done via USB port through RS485 protocols or via ETHERNET-TCP port through TCP/IP protocols.

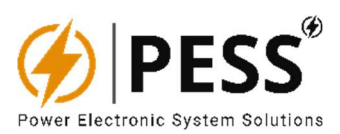

| 🟮 Ups Gui                    |                                                                                                 |                           |                    | - 🗆 X                 |
|------------------------------|-------------------------------------------------------------------------------------------------|---------------------------|--------------------|-----------------------|
| Main<br>Led States           | Measures Settings                                                                               | Events Relay Calit        | Rec. O/C: C        | OFF Inv. O/C: OFF     |
| ۲                            | Stand-By Mode                                                                                   | Dc Bus Out.Of.Limit       | Output Breaker Off | Output High/Low       |
|                              | Auto Restart                                                                                    | Byp. Out Of Limit         | Overload           | Maintenance           |
|                              | Byp. Inhibit                                                                                    | Input Breaker Off         | SCR Fuse Fail      | Over Temp.            |
| ۲                            | Synch. Error                                                                                    | Byp. Breaker Off          | Fan Fail.          | Ups Fail.             |
| VL1:<br>VL2:<br>VL3:         | Set IL1:<br>Set IL2<br>Set IL3                                                                  | Set VBat<br>Set IBat      | Set                | - Time :<br>- Date :  |
| VB1:<br>VB2:<br>VB3:<br>VO1: | Set         IO1:           Set         IO2:           Set         IO3:           Set         T: | Set<br>Set<br>Vdc:<br>Set | Set                | Modbus-Tcp Modbus-Rtu |
| VO2:<br>VO3:                 | Set                                                                                             |                           | c                  | om-Port: COM4 ~       |
|                              |                                                                                                 | *Facto                    | ory Reset: Reset   | Connect               |

Figure 6.7. Calibration menu of device

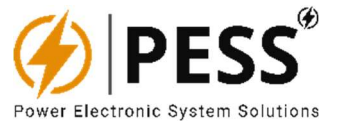

## 7.MAINTENANCE

Please read the instruction to ensure maintain a longer product lifetime and your safety.

#### 7.1.Precautions

- Make sure the power is disconnected before installation. (Otherwise, electric shock may cause serious injury or death)
- Always work with the equipment disconnected from the power supply. (Otherwise, electric shocks or short circuits may occur)
- When performing any tests, maintenance or repairs, first disconnect the power supply and then disassemble the equipment.
- Do not install the product, unless you hold a national certification and have received relevant information on the product. (Otherwise, electric shocks or short circuits may occur).
- When in operation, electric energy systems such as transformers, converters, motors and cables generate electromagnetic fields (EMF). Therefore, there is risk for people with pacemakers or implants that stay in close proximity to those systems. Thus, such people must stay at least 2 meters away from those devices.

#### 7.2.Safety Instructions

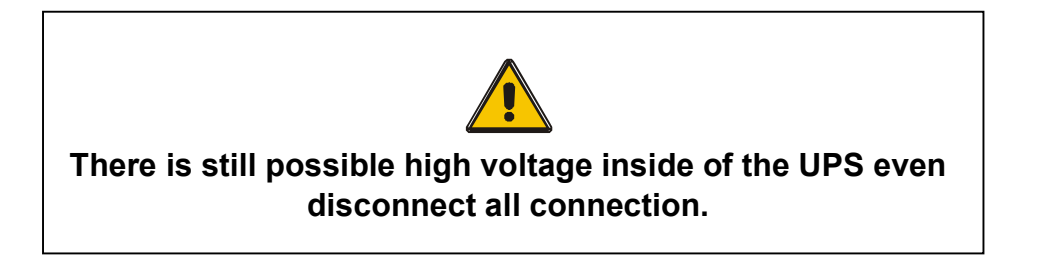

Please start the UPS by checking the safety and usage instructions in the manual. Please follow all safety and warnings for electrical connections as described below. Installation, commissioning, service and maintenance must be done by technical service personnel or authorized personnel.

- Please carefully review the quantity and material integrity specified in the shipping document. Any defect, damage etc. cases, contact our technical service or your supplier. In case of any defects, damage etc., please contact our technical service or your supplier.
- Do not open the product door without technical service assistant.
- The AC/DC electrolytic capacitors in the UPS have high voltages that will cause serious injury. This voltage will be discharged after a while (2-3 minutes) after the circuit breakers are turned to the "OFF" position.

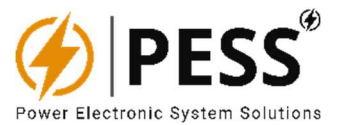

• The circuit contains a high voltage battery pack that causes serious injury. Even the circuit breaker must be set to "OFF"; Potentially dangerous voltage is still present at the input terminal of the battery.

## 7.3.Transporting & Shifting

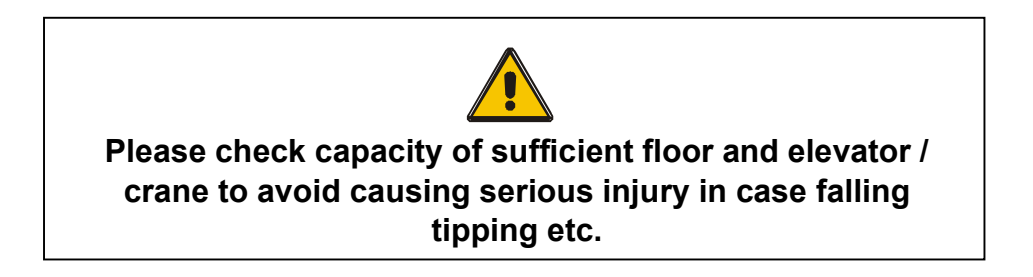

- Please ship the UPS in original packing against shock, damage etc. during transportation.
- Please do not forget to take the necessary precautions to prevent damage to the UPS cabinet during lifting.
- Please move the UPS in an upright position with respect to the center of gravity. Sideways movement may damage the UPS due to heavy materials inside.
- Excessive vibration and splash may damage the UPS during transportation.
- Please do not move the UPS by pulling or pushing it from its packaging. Always use forklift, crane or pallet truck to transport.
- If the UPS is to be lifted by crane, use the appropriate distribution bar or lifting strap.
- Never expose the UPS directly to water, even if it is packaged during shipping.
- Do not bend the UPS more than +/-10° during transportation, otherwise it may fall and cause injury.
- Do not put other packages on the UPS package during transportation. Otherwise, the UPS may be damaged.

#### 7.4.Storage

- Store the UPS in a dry place. The environment temperature should be in ideal storage temperature range (-25°C/+55°C).
- Optimum storage temperature range for battery is -20°C/+25°C and the battery will be damaged beyond -20°C/+40°C range.
- If the UPS will be stored for a period more than 3 months, then the batteries (over time depending on storage temperature) must be recharged periodically.

#### 7.5.Installation Location

• There may be condensation in the UPS due to the humidity caused by the temperature difference. In this case, wait 2 hours before installation to adapt the UPS to the environment.

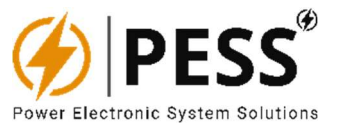

- Do not keep explosives and materials that may be affected by heat in the same area as the UPS.
- Objects that may be affected by the magnetic field should be kept at least 1m away from the UPS.
- The area that UPS placed should be open and have free space (min 100mm). Do not install the UPS to the places that receive direct sunlight, next to the radiators, humid/damp areas and close with conductive materials.
- Do not block the ventilation fans and other openings.
- Foreign objects should never be inserted into the UPS.
- The UPS must be protected against ingress of water or other liquids.

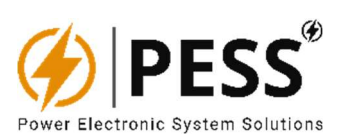

# **8.TROUBLE SHOOTING**

| PROBLEM                                                          | DESCRIPTION                                      | SOLUTION                                                                                                    |  |
|------------------------------------------------------------------|--------------------------------------------------|----------------------------------------------------------------------------------------------------|--|
| No measurement, No<br>LED light, no warning                      | -No input voltage connection,                    | -Check building wiring socket outlet and input cable.                                                                                                    |  |
| tone even though<br>system is connected<br>to mains power supply | -Power Supply PCB fail                           | -Check power supply pcb output dc values.                                                                                                    |  |
| SYNCH. ERROR                                                     | Synchronization problem<br>between device bypass | -Check building wiring socket outlet and input cable.                                                                                                    |  |
|                                                                  | input and output                                 | -Check bypass monitoring cable sequence (Ph-N) is true.                                                                                                    |  |
| DC BUS OUT OF                                                    | DC BUS voltage is out of the                     | -Check Rectifier is operating or not.                                                                                                    |  |
| LIMIT                                                            | acceptable levels                                | -If rectifier operates, check your battery level is suitable range or not.                                                                                         |  |
| BYP. OUT OF LIMIT                                                | Bypass voltage is out of the acceptable levels   | -Check your bypass voltage with a voltmeter if it is in true range.                                                                                                |  |
|                                                                  |                                                  | -Check bypass monitor cable connection is in true way or not.                                                                                                    |  |
| INPUT BREAKER<br>OFF                                             | Input mcb of the device is tripped or off        | -Check input MCB is OFF. If not, you may have wrong MCB aux connection.                                                                                            |  |
| BYP. BREAKER OFF                                                 | Bypass mcb of the device is tripped or off       | -Check bypass MCB is OFF. If not, you may have wrong MCB aux connection.                                                                                           |  |
| OUTPUT BREAKER<br>OFF                                            | Output mcb of the device is tripped or off       | -Check output MCB is OFF. If not, you may have wrong MCB aux connection.                                                                                           |  |
| OVER LOAD                                                        | It indicates the IGBT is overloaded              | -Check you output if it has any short<br>circuit or huge load which is out of the<br>rated range of device.                                                        |  |
| IGBT FUSE FAIL                                                   | It indicates the IGBT fast fuse is blown         | -Try to make ON inverter via LCD menu,<br>if it indicates again, it means you have<br>an IGBT or IGBT fuse failure, you need<br>to repair shutdown and repair UPS. |  |
| FAN FAIL                                                         | Fan abnormal                                     | -Check the FAN is working or not. Fan<br>may failed and then overtemperature<br>was occurred. Replace FAN with new<br>one, if it is not working.                   |  |
| OUTPUT HIGH/LOW                                                  | Inverter output voltage has long deviation.      | -Check the output voltage of inverter.<br>Short circuit or wrong connection may<br>cause to this indication. OR one of                                             |  |

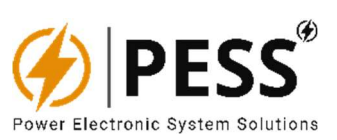

|               |                                                               | output loads has oscillating characteristic, find the oscillating load and remove it from the system.                                                                                             |
|---------------|---------------------------------------------------------------|----------------------------------------------------------------------------------------------------|
| MAINTENANCE   | -It indicates when the maintenance switch is activated.       | -Check maintenance switch position. If it<br>is ok, you may have a failed AUX<br>connection.                                                                                                    |
| OVER TEMP.    | -it indicates if 70C thermostat activated.                    | -Check the real heatsink temperature.<br>Run the ups again, if it appears again in<br>a short time, it means 70C thermostat is<br>failed. In Maintenance mode, you can<br>replace 70C thermostat. |
| INVERTER FAIL | -it indicates as commonly if inverter shutdown with any fail. | -Check other leds to understand what caused to shutdown of inverter.                                                                                                    |